SAIA-Burgess Electronics

SWITCHES • MOTORS • CONTROLLERS

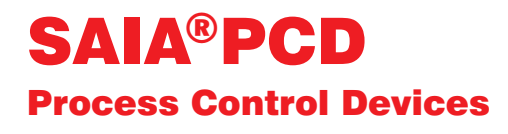

## PCD7.D202 Terminal industriel Manuel

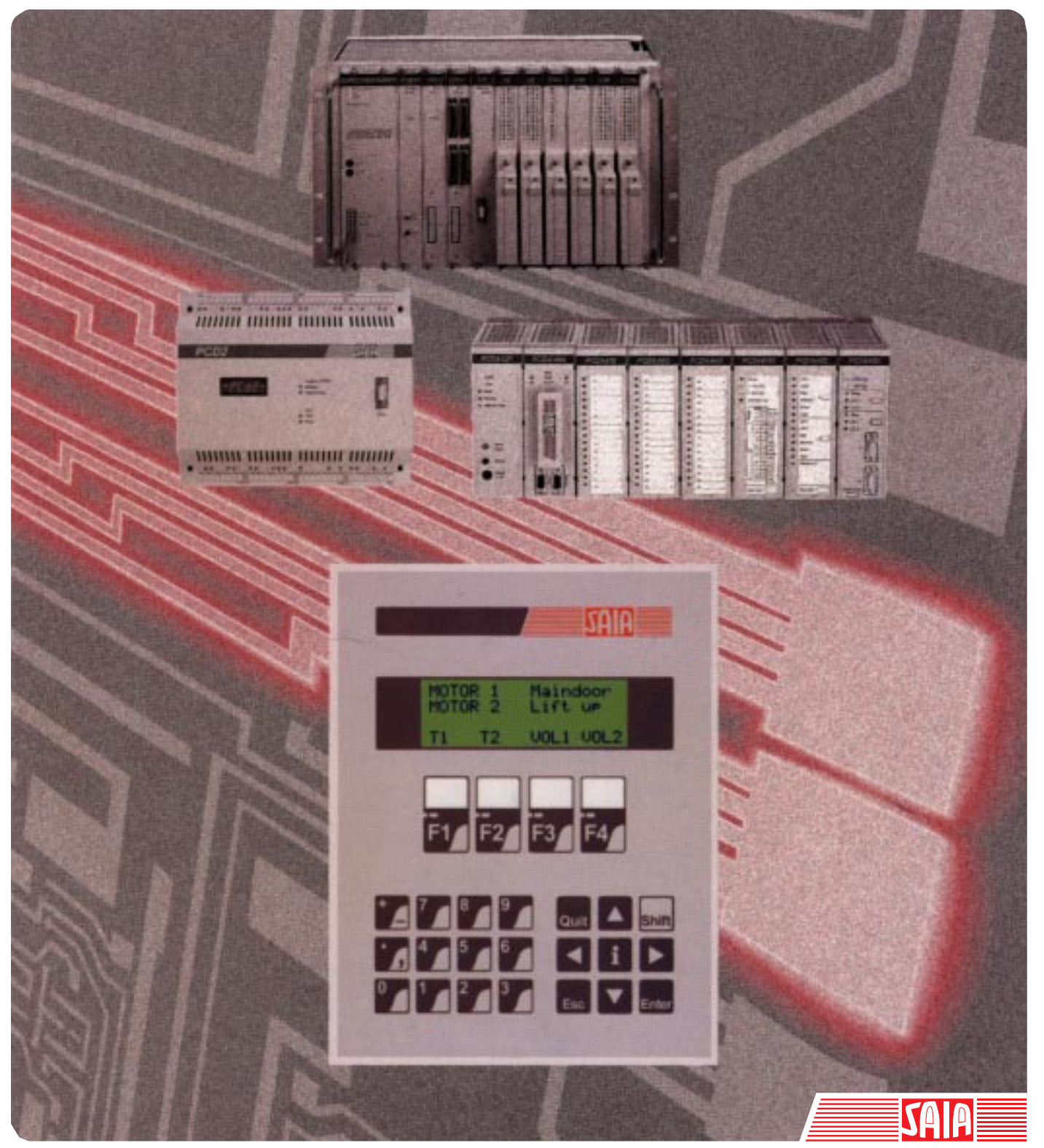

Edition 26/746 F1

#### Sociétés Saia-Burgess

| Suisse    | Saia-Burgess Controls SA<br>Rue de la Gare 18<br>CH-3280 Morat<br>☎ 026 672 72 72, Fax 026 672 74 99                            | France   | SAIA-Burgess Electronics Sàrl.<br>10, Bld. Louise Michel<br>F-92230 Gennevilliers<br>☎ 01 46 88 07 70, Fax 01 46 88 07 99 |
|-----------|----------------------------------------------------------------------------------------------------|----------|----------------------------------------------------------------------------------------------------|
| Allemagne | Saia-Burgess Dreieich GmbH & Co. KG<br>Otto-Hahn-Strasse 31 - 33<br>D-63303 Dreieich<br>☎ 06103 89 060, Fax 06103 89 06 66      | Pays-Bas | Saia-Burgess Benelux B.V.<br>Hanzeweg 12c<br>NL-2803 MC Gouda<br>☎ 0182 54 31 54, Fax 0182 54 31 51                       |
| Autriche  | Saia-Burgess <b>Österreich</b> GmbH<br>Schallmooser Hauptstrasse 38<br>A-5020 Salzburg<br>☎ 0662 88 49 10, Fax 0662 88 49 10 11 | Belgique | SAIA-Burgess Electronics Belgium<br>Avenue Roi Albert 1er, 50<br>B-1780 Wemmel<br>☎ 02 456 06 20, Fax 02 460 50 44        |
| Italie    | SAIA-Burgess Electronics S.r.I.<br>Via Cadamosto 3<br>I-20094 Corsico MI<br>☎ 02 48 69 21, Fax 02 48 60 06 92                   | Hongrie  | SAIA-Burgess Electronics Automation Kft.<br>Liget utca 1.<br>H-2040 Budaörs<br>☎ 23 501 170, Fax 23 501 180               |

#### Représentations

| Grande-<br>Bretagne | Canham Controls Ltd.<br>25 Fenlake Business Centre, Fengate<br>Peterborough PE1 5BQ UK<br>2 01733 89 44 89, Fax 01733 89 44 88 | Portugal | INFOCONTROL Electronica e Automatismo, LDA<br>Praceta Cesário Verde, No 10 S/Cave,<br>P-2745-740 Massamá<br>☎ 21 430 08 24, Fax 21 430 08 04 |
|---------------------|----------------------------------------------------------------------------------------------------|----------|----------------------------------------------------------------------------------------------------|
| Danemark            | Malthe Winje Automation AS<br>Håndværkerbyen 57 B<br>DK-2670 Greve<br>270 20 52 01, Fax 70 20 52 02                            | Espagne  | Tecnosistemas Medioambientales, S.L.<br>Ribadavia, 4, 8.°C<br>E-28029 Madrid<br>☎ 91 740 55 99, Fax 91 740 55 99                             |
| Norvège             | Malthe Winje Automasjon AS<br>Haukelivn 48<br>N-1415 Oppegård<br>🕿 66 99 61 00, Fax 66 99 61 01                                | Tchéquie | ICS Industrie Control Service, s.r.o.<br>Modranská 43<br>CZ-14700 Praha 4<br>2 44 06 22 79, Fax 2 44 46 08 57                                |
| Suède               | Malthe Winje Automation AB<br>Truckvägen 14A<br>S-194 52 Upplands Våsby<br>2 08 795 59 10, Fax 08 795 59 20                    | Pologne  | SABUR Ltd.<br>ul. Druzynowa 3A<br>PL-02-590 Warszawa<br>☎ 22 844 63 70, Fax 22 844 75 20                                                     |
| Suomi/<br>Finlande  | ENERGEL OY<br>Atomitie 1<br>FIN-00370 Helsinki<br>2 09 586 2066, Fax 09 586 2046                                               |          |                                                                                                    |
| Argentine           | MURTEN S.r.I.<br>Av. del Libertador 184, 4° "A"<br>RA-1001 Buenos Aires<br>2 054 11 4312 0172, Fax 054 11 4312 0172            |          |                                                                                                    |

#### Service après-vente

| USA | SAIA-Burgess Electronics Inc.      |
|-----|------------------------------------|
|     | 1335 Barclay Boulevard             |
|     | Buffalo Grove, IL 60089, USA       |
|     | 🖀 847 215 96 00, Fax 847 215 96 06 |

Issue : 18.04.2001

-

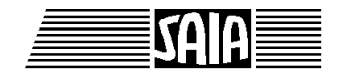

SAIA<sup>®</sup> Programmable Control Devices

Manuel

# **Terminal industriel**

PCD7.D202

Saia-Burgess Controls SA. Tous droits réservés Edition 26/746 F1 – 04.01

Sous réserve de modifications

© Saia-Burgess Controls SA

## Mise à jour

| Manuel : | Terminal industriel PC | D7.D202 - édition F1 |
|----------|------------------------|----------------------|
|----------|------------------------|----------------------|

| Date       | Chapitre | Page | Description                                       |
|------------|----------|------|---------------------------------------------------|
|            |          |      |                                                   |
| 20.11.2000 |          |      | Petites mises à jour pour la « Homepage » support |
| 20.11.2000 |          |      | Petites mises à jour pourD202 (remplaceD200)      |
| 23.03.2001 | 10       | 10-2 | Petites mises à jour                              |
| 30.04.2001 | 6        | 6-9  | Mises à jour « Réglage du contraste mini/maxi »   |
|            |          |      |                                                   |

## Table des matières

| 1.  | Prés | centation générale                         |    |
|-----|------|--------------------------------------------|----|
|     |      |                                            |    |
| 2.  | Cara | actéristiques techniques                   |    |
| 3.  | Enco | ombrement                                  |    |
| 4.  | Con  | stitution                                  |    |
|     | 4.1  | Alimentation                               | 4- |
|     | 4.2  | Programme-système (firmware)               | 4- |
|     | 4.3  | Interface série RS 232                     | 4- |
| 5.  | Prin | cipe de fonctionnement                     |    |
|     | 5.1  | Tests à la mise sous tension               | 5- |
|     | 5.2  | Clavier                                    | 5- |
|     | 5.3  | Paramétrage/Test (Setup/Test Mode)         | 5  |
| 6.  | Com  | nmandes                                    |    |
|     | 6.1  | Configuration du terminal                  | 6  |
|     | 6.2  | Commandes du curseur                       | 6  |
|     | 6.3  | Commandes de l'affichage                   | 6- |
|     | 6.4  | Commandes des DEL                          | 6  |
|     | 6.5  | Autres commandes                           | 6  |
|     | 6.6  | Récapitulatif des commandes                | 6  |
| 7.  | Jeux | x de caractères                            |    |
|     | 7.1  | Code ASCII (32 à 127 décimal)              | 7  |
|     | 7.2  | Code ASCII étendu (128 à 255 décimal)      | 7  |
| 8.  | Exer | mples de programme utilisateur             |    |
|     | 8.1  | Configuration matérielle                   | 8  |
|     | 8.2  | Transmission d'un seul texte               | 8  |
|     | 8.3  | Transmission de plusieurs textes           | 8  |
|     | 8.4  | Reconnaissance de la pression d'une touche | 8- |
|     | 8.5  | Saisie de paramètres numériques            | 8  |
| 9.  | Com  | nparatif PCD7.D100 etD202                  |    |
| 10. | Câb  | les de l'interface série RS 232            |    |

#### Notes personnelles :

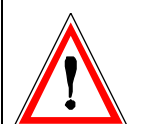

#### Avis aux lecteurs :

De nombreux manuels techniques précis et détaillés ont été élaborés par SAIA-Burgess Electronics SA afin de faciliter l'installation et l'exploitation de ses automates programmables ; ils s'adressent à un personnel qualifié ayant suivi au préalable nos stages de formation.

Pour optimiser les performances des appareils de commande de processus SAIA<sup>®</sup> PCD, nous vous conseillons de respecter scrupuleusement les consignes de montage, de câblage, de programmation et de mise en service figurant dans ces manuels. Cette démarche rigoureuse vous donnera l'assurance d'une satisfaction totale.

Toutefois, si vous souhaitez formuler des propositions ou des commentaires visant à améliorer la qualité et le contenu de nos documentations, nous vous serions reconnaissants de compléter le formulaire situé en dernière page de cette notice.

#### Vue d'ensemble de la gamme et de la documentation PCD

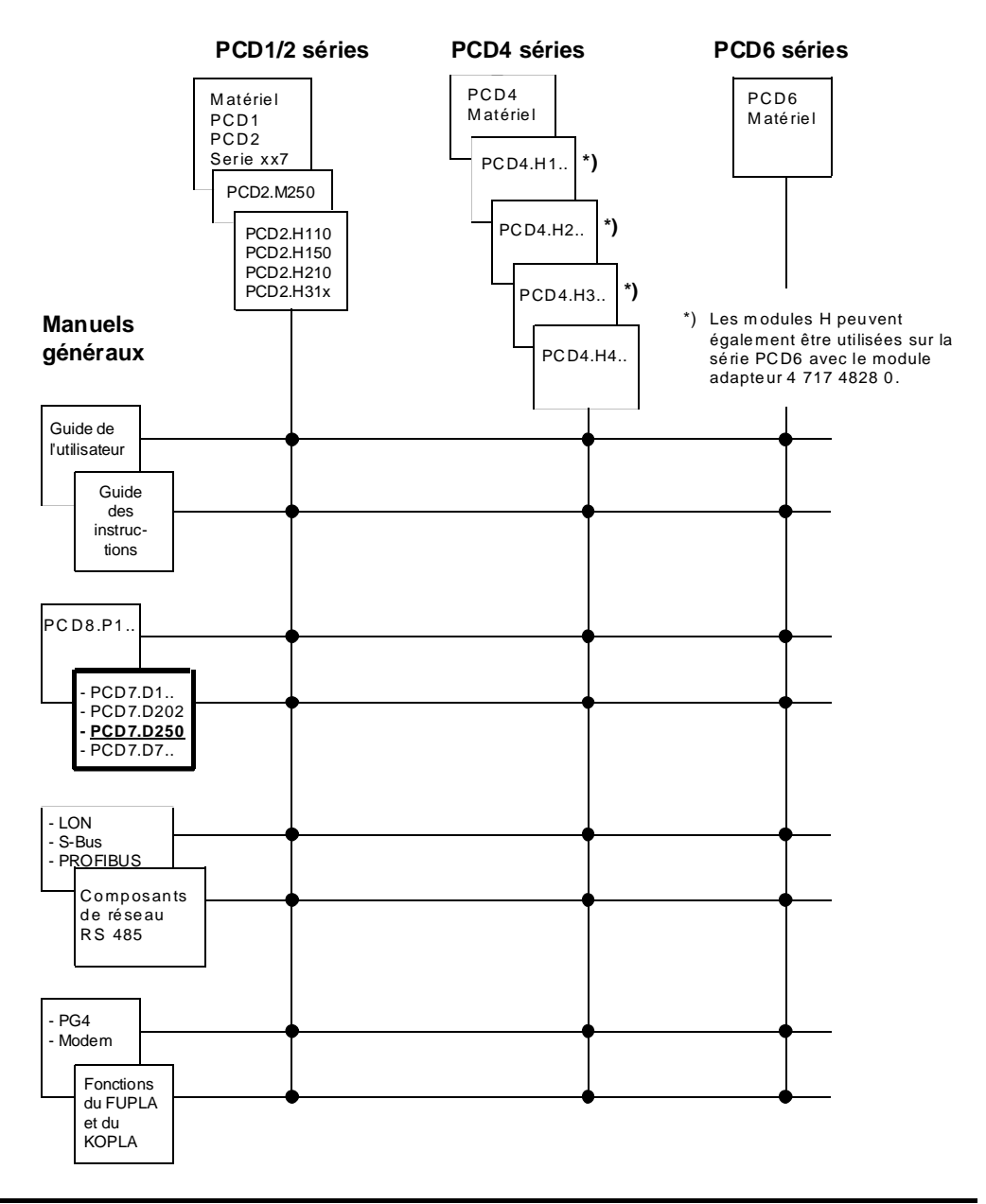

## Fiabilité et sécurité des automates programmables

Soucieux d'offrir à sa clientèle des automates programmables fiables et sûrs, Saia-Burgess Controls SA apporte le plus grand soin à la conception, au développement et à la fabrication de ses produits.

Parmi ces mesures, citons :

- Technologie de pointe,
- Conformité aux normes,
- Certification ISO 9001,
- Agrément de nombreux organismes internationaux (Germanischer Lloyd, UL, Det Norske Veritas, marquage CE...),
- Choix de composants de haute qualité,
- Contrôles qualité aux différents stades de fabrication,
- Essais en conditions réelles de fonctionnement.

Malgré l'excellence et le grand soin apporté à sa production, Saia-Burgess Controls SA ne saurait être tenu responsable des défaillances naturelles d'un composant. A cet égard, les « Conditions générales de vente » exposent clairement les limites de garantie offertes par Saia-Burgess Controls SA.

Le responsable de production doit également s'assurer de la fiabilité de son installation ; il lui incombe en effet de se conformer aux spécifications techniques de l'automate sans jamais le soumettre à des conditions extrêmes d'utilisation (respect de la plage de températures, protection contre les surtensions, immunité aux parasites et tenue aux chocs).

Il lui faut en outre veiller à l'application de toutes les règles de sécurité en vigueur afin de garantir qu'aucun produit défectueux ne risque de porter atteinte à la sécurité des biens et des personnes. Tout défaut générateur de danger doit donner lieu à des mesures complémentaires visant à l'identifier et à en prévenir les conséquences. Ainsi les sorties directement liées à la sécurité de fonctionnement du matériel doivent être raccordées aux entrées et surveillées par logiciel. Il convient enfin de faire systématiquement appel aux fonctions de diagnostic du PCD (chien de garde, blocs d'organisation des exceptions « XOB », instructions de test ou de recherche d'erreurs).

Exploitée dans les règles de l'art, la gamme SAIA<sup>®</sup> PCD intègre des constituants d'automatismes modernes, alliant sécurité et haute fiabilité, et capables d'assurer pendant des années les fonctions de contrôlecommande, de régulation et de surveillance de votre équipement.

## 1. Présentation générale

Avec l'offre PCD7.D..., SAIA propose une nouvelle gamme de terminaux d'exploitation, spécialement conçue pour répondre aux milieux industriels les plus sévères et assurer une conduite optimale, au pied de la partie opérative. Grâce à l'édition de texte en clair, spécificité de la gamme SAIA<sup>®</sup>PCD, ces nouveaux terminaux industriels facilitent le dialogue homme-machine guidé par menus.

Dotés d'un affichage de pointe (écran à cristaux liquides, à fort contraste et rétroéclairage par diodes électroluminescentes), les nouveaux terminaux SAIA®PCD7.D202 permettent à l'opérateur de visualiser tout type d'information (température, pression, nombre d'unités, date, heure, etc.) ainsi que des messages d'état ou d'alarme.

Le clavier à habillage film polyester, pour une parfaite résistance à l'abrasion, compte 25 touches à effet tactile permettant une saisie ergonomique des données ou des fonctions de traitement indispensables à l'exploitation. Le dialogue, guidé par menus, s'établit directement avec l'automate par l'intermédiaire de l'interface série.

Les touches sont personnalisables selon les besoins de l'utilisateur grâce à des légendes amovibles se glissant facilement sous le panneau avant à membrane transparente. Disposées directement sous l'écran pour un plus grand confort d'exploitation, les touches de fonction peuvent également servir de touches programmables.

| 2<br>2 | F1 F2 F3 F4 |
|--------|-------------|
|        |             |
|        |             |

#### Pour une exploitation optimale et rapide du terminal PCD7.D202

Ce manuel a pour vocation de vous présenter l'ensemble des fonctionnalités du PCD7.D202 ; il se peut toutefois que votre application n'en exploite que quelques-unes.

Pour faciliter et accélérer votre apprentissage, nous vous proposons d'exécuter l'un des programmes du chapitre 8 avant d'approfondir l'étude de chaque test et commande du D202.

Cet exercice pratique vous permettra de vous familiariser avec l'édition de textes simples. Vous constaterez alors que le dialogue entre l'automate PCD et le terminal D202 est d'une simplicité extrême !

## 2. Caractéristiques techniques

#### Généralités

| Affichage          | Ecran à cristaux liquides en technologie «supertwist»<br>Rétroéclairé par DEL.<br>4 lignes de 20 caractères (hauteur : 4,75 mm) avec<br>curseur. Jeu de caractères : ASCII (16 à 127),<br>fonctions de contrôle et caractères spéciaux variables<br>selon la langue.<br>4 DEL (à gauche de l'écran)               |
|--------------------|----------------------------------------------------------------------------------------------------|
| Clavier            | Clavier à membrane de 25 touches à effet tactile.<br>Pavé numérique de 12 touches, espacement 15 mm.<br>Pavé de commande de 9 touches, dont 4 fléchées,<br>espacement 15 mm.<br>4 touches de fonction, espacement 19 mm, avec DEL<br>rouges intégrées et légendes amovibles pour<br>personnalisation du marquage. |
| Interface          | Interface de communication (raccordement au SAIA®PCD)<br>Port COM 1 : RS 232 (fixe)<br>Vitesse de transmission : 110 à 19 200 bit/s                                                                                                    |
| Caractéristiques é | électriques                                                                                                    |
| Tension            | 19 à 32 VCC lissée, avec protection contre les inversions de polarité                                                                                                    |
|                    | 19 VCA $\pm 15\%$ , redressée à doubles alternances, avec<br>protection contre les inversions de polarité                                                                                                    |
| Consommation       | 0,2 A maxi sous 24 VCC                                                                                                    |
| Raccordement       | Alimentation : Bornier à vis débrochable,<br>section de fil maxi : 2,5 mm <sup>2</sup><br>Communication : Connecteur Sub-D 9 points                                                                                                    |
| CEM                | Tenue aux décharges électrostatiques : 6 kV (décharge<br>au contact) ou 8 kV (décharge dans l'air) selon<br>CEI 801-2<br>Tenue aux transitoires rapides en salves selon<br>CEI 801-4 : Alimentation : 4 kV (couplage direct)<br>Communication : 1 kV (couplage capacitif)                                         |

## Caractéristiques mécaniques

| Protection              | Boîtier plastique recouvert d'un film polyester<br>Plaque frontale : étanchéité IP65<br>Capot arrière en aluminium |                                                                                        |  |  |
|-------------------------|----------------------------------------------------------------------------------------------------|----------------------------------------------------------------------------------------|--|--|
| Encombrement            | Voir chapitre 3 (Cotes et découpe du panneau)                                                                      |                                                                                        |  |  |
| Montage                 | 4 boulons filetés                                                                                                  |                                                                                        |  |  |
| Température<br>ambiante | Fonctionnement :<br>Stockage :                                                                                     | 0°C à +50°C<br>(-20°C à +70°C en option)<br>-25°C à +70°C<br>(-30°C à +80°C en option) |  |  |
| Hygrométrie             | 5 à 95 %, sans condensation<br>selon CEI 1131-2 et DIN 40 040 classe F                                             |                                                                                        |  |  |
| Tenue<br>mécanique      | Vibrations de 10 à 57 Hz, 0,075 mm<br>ou de 57 à 150 Hz, 1 g selon CEI 68-2-6                                      |                                                                                        |  |  |

## 3. Encombrement

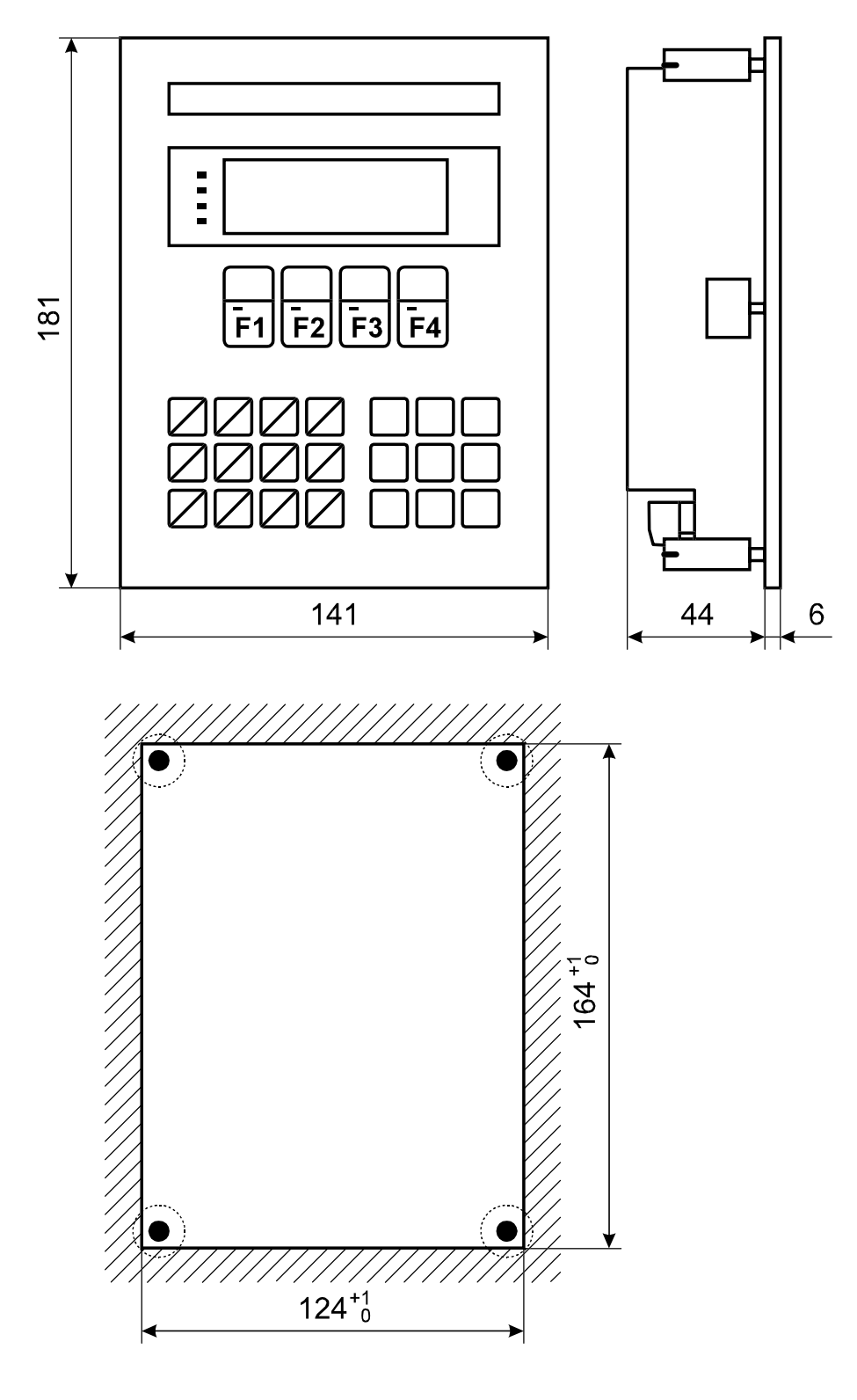

Découpe du panneau pour encastrement

Montage par 4 boulons filetés

#### Notes personnelles :

## 4. Constitution

### 4.1 Alimentation

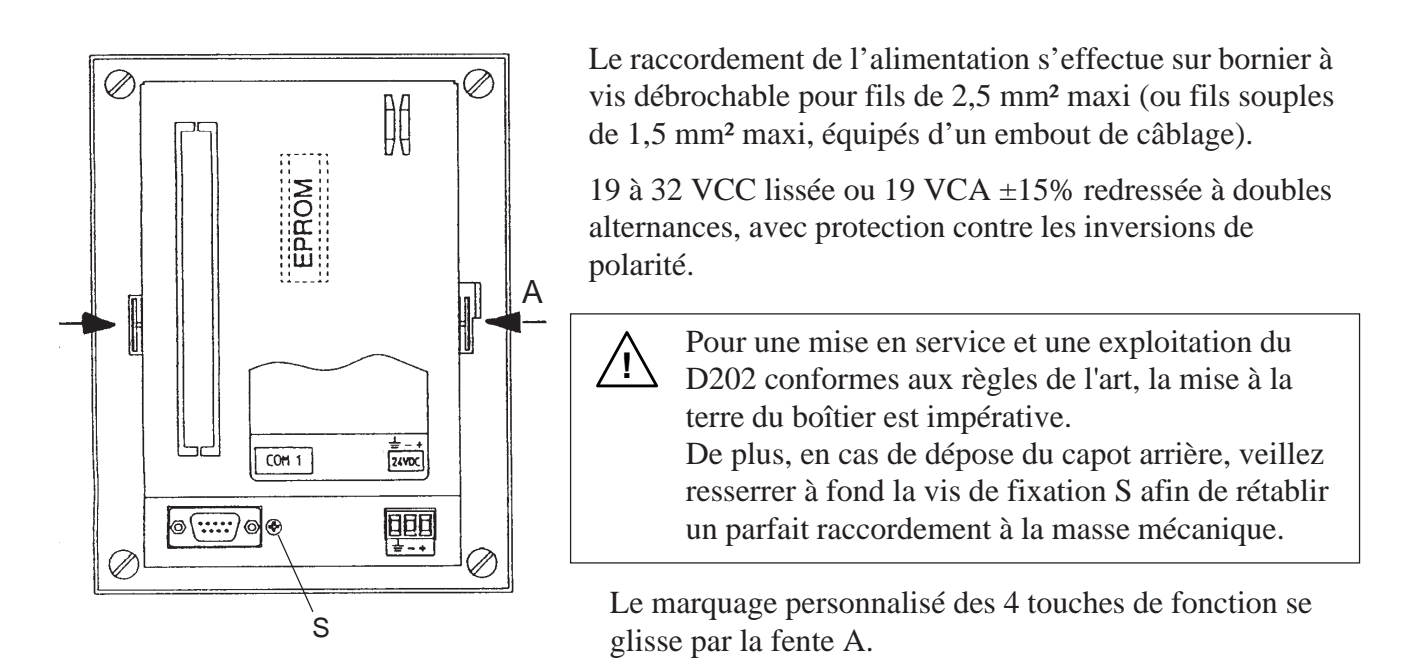

Alimentation alternative redressée à doubles alternances

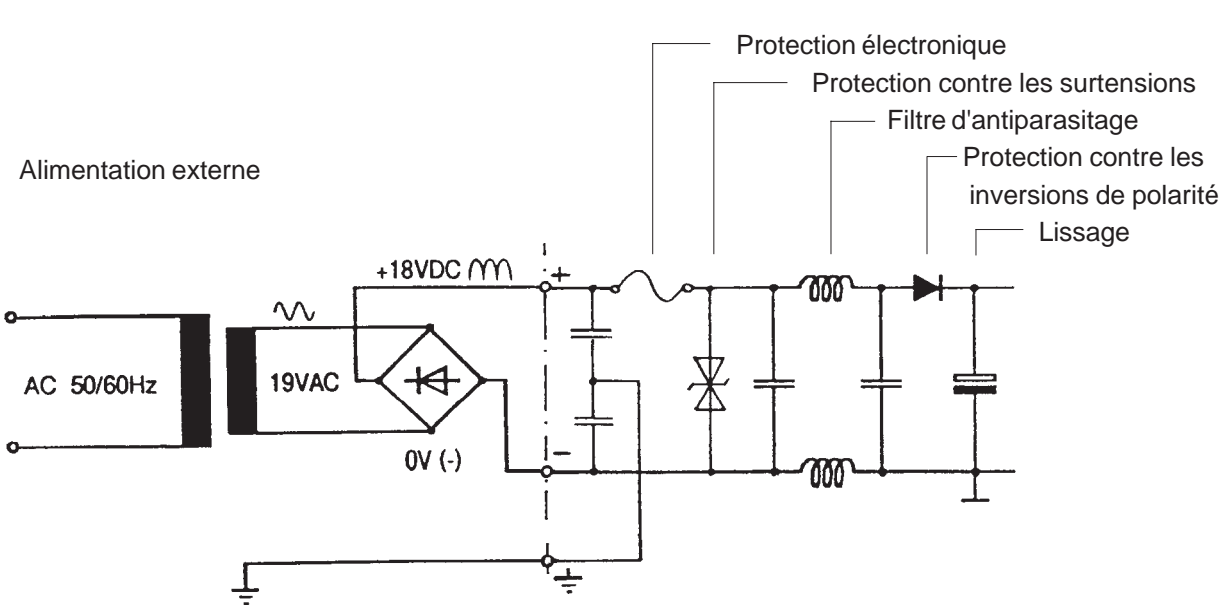

#### PCD7.D2..

### 4.2 Programme-système (firmware)

Pour mettre à jour le firmware, stocké en mémoire EPROM, il convient de retirer le capot arrière en appuyant sur les deux loquets représentés sur le schéma du § 4.1.

### 4.3 Interface série RS 232

L'interface série RS 232 est matérialisée par un connecteur Sub-D 9 points (port COM1).

#### 4.3.1 Liaisons sans protocole de contrôle RTS/CTS (ou avec protocole de contrôle XON/XOFF)

Il importe de respecter les trois consignes suivantes, quel que soit le port de communication PCD mis en œuvre :

- Relier la broche RTS (Demande pour émettre) à la broche CTS (Prêt à émettre), côté D202.
- Fonctionner en mode MC0 pour des vitesses de transmission ne dépassant pas 9 600 bit/s.
- Employer obligatoirement le protocole de contrôle XON/XOFF pour les transmissions à 19 200 bit/s, en mode MC2.

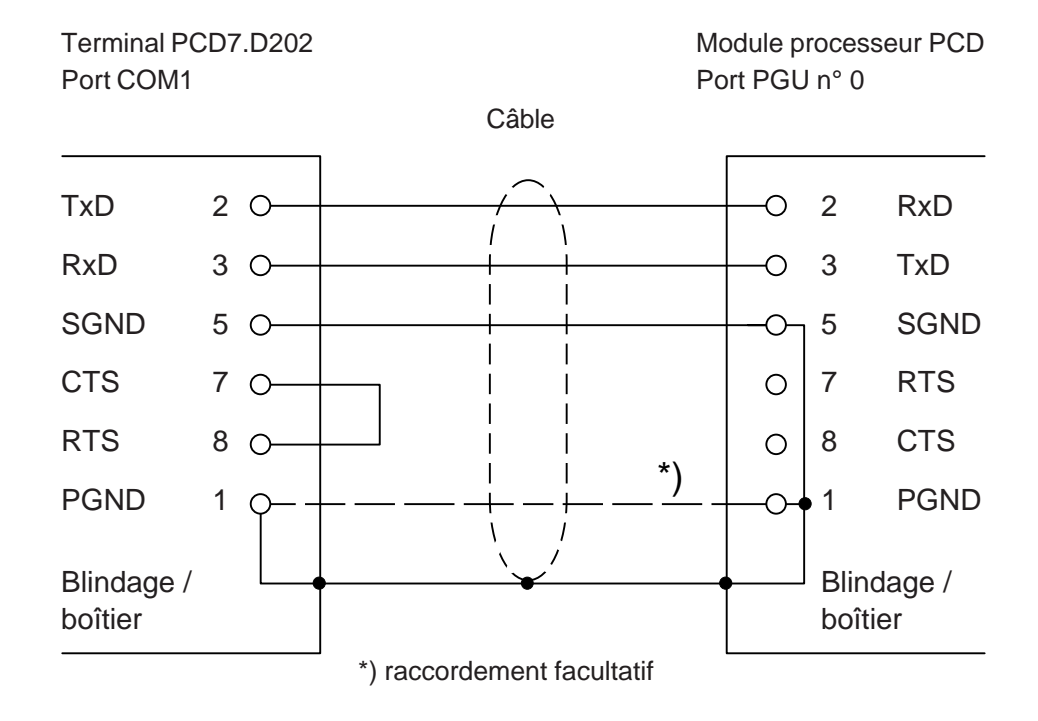

#### a) Liaison Terminal PCD7.D202-Port PGU du PCD

Câble de liaison préconisé : PCD7.K412 (voir chapitre 10).

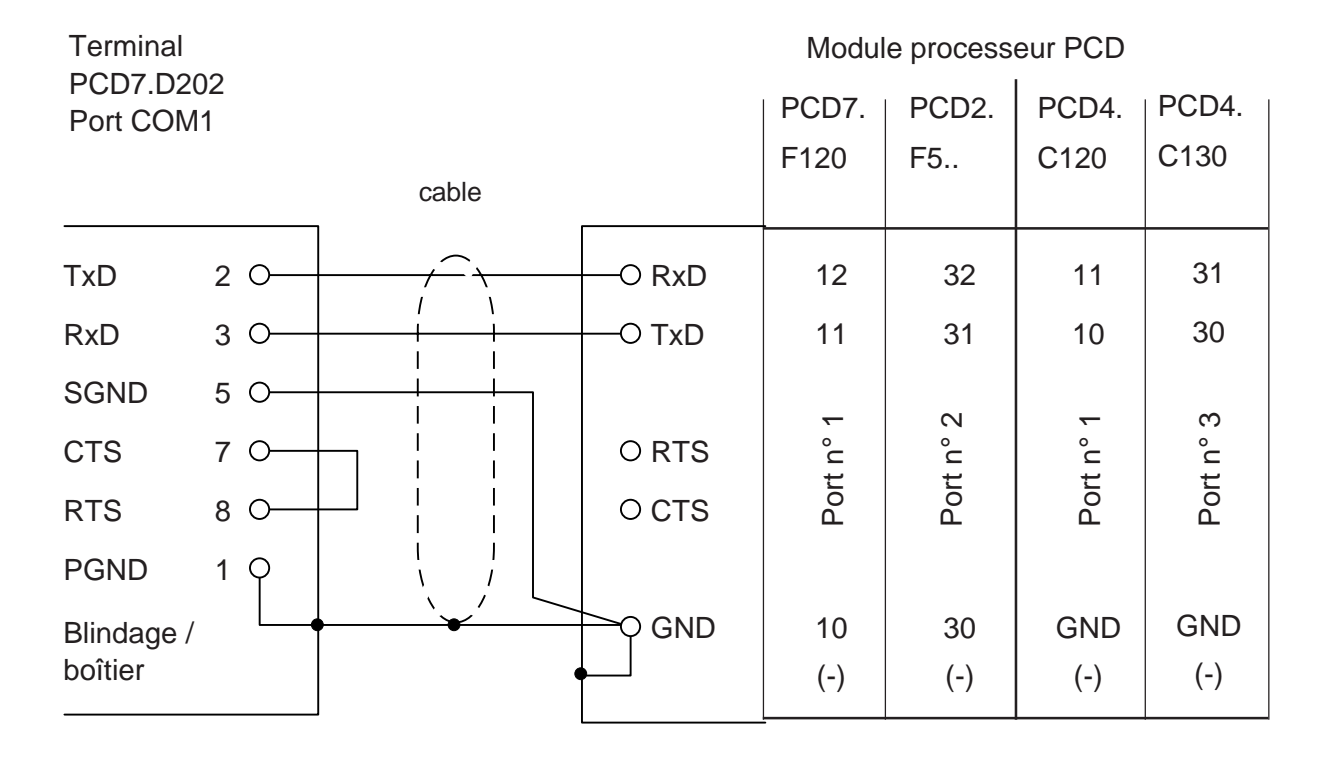

#### b) Liaison Terminal PCD7.D202-Processeurs PCD, ports 1 à 3

Câble de liaison préconisé : PCD7.K422 (voir chapitre 10).

#### 4.3.2 Liaison avec protocole de contrôle RTS/CTS

Le port correspondant du PCD doit être configuré en mode MC1.

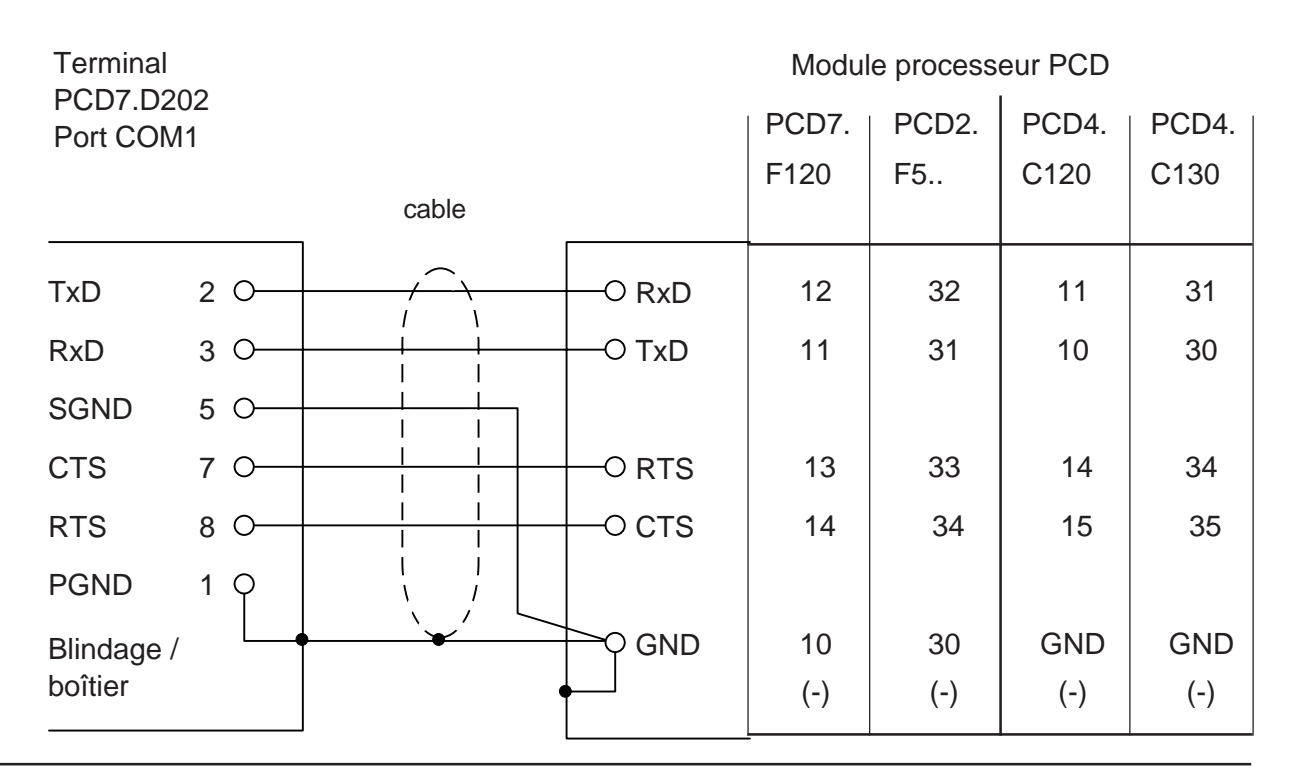

#### Notes personnelles :

## 5. Principe de fonctionnement

### 5.1 Tests à la mise sous tension

Au démarrage, le PCD7.D202 affiche :

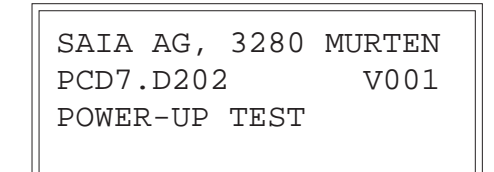

Il exécute ensuite une séquence d'autotests d'environ 3 secondes, pendant laquelle aucune commande ne doit lui être envoyée par le programme utilisateur sous peine d'être ignorée.

Le programme utilisateur peut utiliser la commande poll D202 (voir § 6.5) pour sonder le D202 et savoir à quel moment il est prêt, ou se contenter de différer légèrement la prise en compte des commandes utilisateur.

En cas d'échec des autotests, le D202 affiche le message de défaut correspondant et son microprocesseur s'arrête. Les tests reprennent automatiquement au bout d'environ 1,5 s, dès relance du D202 par le chien de garde.

Chaque début de test est repéré par l'allumage de l'une des DEL.

Visualisation du déroulement des tests sur DEL

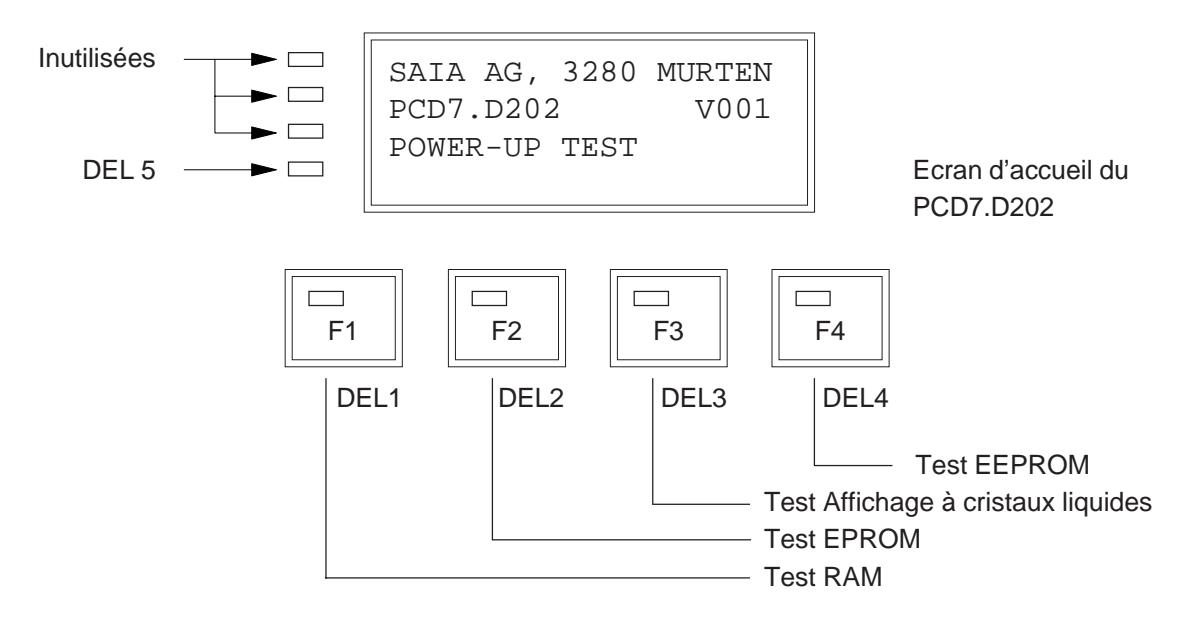

Les cinq DEL allumées = Test microprocesseur

Si toutes les DEL restent allumées à feu fixe, le microprocesseur est en défaut.

### 5.2 Le Clavier

Le D202 est doté d'un clavier à membrane, compatible avec celui du D100.

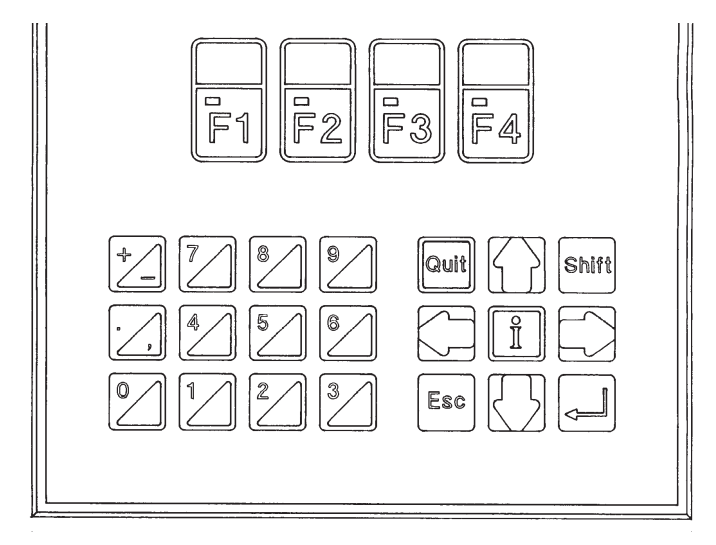

| T-1.1.   | 1         |           | 1         | -1      | 1.1.  |         | 1 1 - 1 - 11 - | <b>T</b> IOO1 |
|----------|-----------|-----------|-----------|---------|-------|---------|----------------|---------------|
| i anie i | de corres | nondances | des codes | clavier | de la | version | INGICIEIIE     |               |
| I uoro   |           | pondunees | ues coues | 010,101 | uc iu | version | logicienci     | 1001          |

| Touche | Décimal | Hexa | ASCII | Signification |
|--------|---------|------|-------|---------------|
| F1     | 65      | 41   | 'A'   |               |
| F2     | 66      | 42   | 'B'   |               |
| F3     | 67      | 43   | 'C'   |               |
| F4     | 68      | 44   | 'D'   |               |
| 0      | 48      | 30   | '0'   |               |
| 1      | 49      | 31   | '1'   |               |
| 2      | 50      | 32   | '2'   |               |
| 3      | 51      | 33   | '3'   |               |
| 4      | 52      | 34   | '4'   |               |
| 5      | 53      | 35   | '5'   |               |
| 6      | 54      | 36   | '6'   |               |
| 7      | 55      | 37   | '7'   |               |
| 8      | 56      | 38   | '8'   |               |
| 9      | 57      | 39   | '9'   |               |
| +      | 43      | 2B   | '+'   |               |
| -      | 45      | 2D   | 121   | Shift+'+'     |
|        | 46      | 2E   | '.'   |               |
| 3      | 44      | 2C   | 3     | Shift+'.'     |

| Touche                | Décimal         | Hexa          | ASCII           | Signification                                                                                        |
|-----------------------|-----------------|---------------|-----------------|----------------------------------------------------------------------------------------------------|
| i<br>Quit<br>Shift    | 105<br>113<br>- | 69<br>71<br>- | "i"<br>'q'<br>- | <ul> <li>* Appel de l'aide en ligne</li> <li>* Sortie</li> <li>Invalide si utilisée seule</li> </ul> |
| Esc                   | 27              | 1B            | ESC             | Echappement                                                                                          |
| <b>↓</b>              | 13              | 0D            | CR              | Retour-chariot (Entrée)                                                                              |
| $\uparrow$            | 11              | 0B            | VT              | Flèche vers le haut                                                                                  |
| $\downarrow$          | 5               | 05            | ENQ             | Flèche vers le bas                                                                                   |
| $\leftarrow$          | 8               | 08            | BS              | Flèche vers la gauche                                                                                |
| $\rightarrow$         | 6               | 06            | ACK             | Flèche vers la droite                                                                                |
| Shift + F1            | 119             | 77            | 'w'             |                                                                                                    |
| Shift + F2            | 120             | 78            | 'x'             | Madification de l'état des touches de                                                                |
| Shift + F3            | 121             | 79            | 'y'             | fonction de l'état des touches de                                                                    |
| Shift + F4            | 122             | 7A            | 'z'             | IONCUON                                                                                              |
| Shift+0               | 97              | 61            | 'a' )           |                                                                                                    |
| Shift+1               | 98              | 62            | 'b'             |                                                                                                    |
| Shift+2               | 99              | 63            | 'c'             |                                                                                                    |
| Shift+3               | 100             | 64            | 'd'             |                                                                                                    |
| Shift+4               | 101             | 65            | 'e'             | Modification de l'état des touches du                                                                |
| Shift+5               | 102             | 66            | 'f'             |                                                                                                    |
| Shift+6               | 103             | 67            | 'g'             | pave numenque                                                                                        |
| Shift+7               | 104             | 68            | 'h'             |                                                                                                    |
| Shift+8               | 106             | 6A            | 'j'             | *                                                                                                    |
| Shift+9               | 107             | 6B            | 'k' ) '         | *                                                                                                    |
| Shift+i               | -               | -             | -               | Validation du mode Paramétrage/Test                                                                  |
| Shift + Quit          |                 |               | )               |                                                                                                    |
| à                     |                 |               | <u> </u>        | Codes identiques sans touche 'Shift'                                                                 |
| Shift + $\rightarrow$ |                 |               | J               |                                                                                                    |

<sup>\*)</sup> Ces quatre codes ont évolué depuis la version logicielle  $\beta$ 1.0 : pour connaître leur signification sous  $\beta$ 1.0, voir annexe 1.

## 5.3 Mode Paramétrage/Test (Setup/Test mode)

Pour valider le mode Paramétrage/Test  $\rightarrow Shift + i$ 

Le mode Paramétrage/Test est accessible, quel que soit l'état du D202, en ligne ou hors ligne. Il importe toutefois de préciser que sa validation interdit toute prise en compte des données reçues du système hôte.

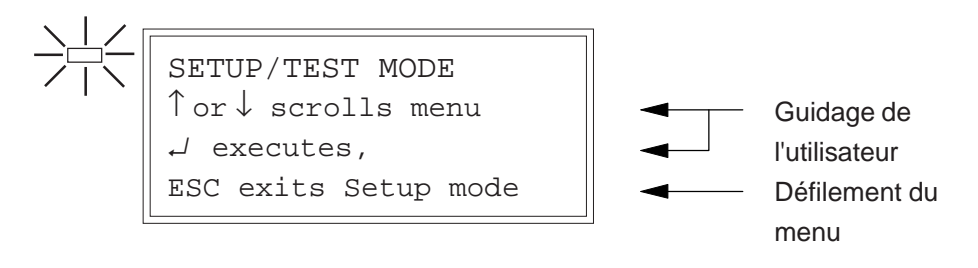

- ① Faites défiler le menu Paramétrage/Test vers le haut/bas à l'aide des flèches ↑↓ pour choisir une option.
- ② Appuyez sur ↓ (retour-chariot) pour valider votre choix et lancer la fonction correspondante.
- 3 Appuyez sur 'Quit' ou 'Esc' pour quitter Paramétrage/Test.

| Option         | Fonction                                  | Voir    |
|----------------|-------------------------------------------|---------|
| Setup mode     | Paramétrage du D202                       | § 5.3.1 |
| Default setup  | Rappel de la configuration par défaut     | § 5.3.2 |
| Demo display   | Affichage de l'écran de démonstration     | § 5.3.3 |
| Hardware tests | Déroulement en continu des tests matériel | § 5.3.4 |
| Display test   | Test de l'affichage                       | § 5.3.5 |
| Keyboard test  | Test des fonctionnalités du clavier       | § 5.3.6 |
| LED test       | Test des DEL                              | § 5.3.7 |

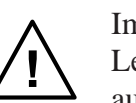

#### Important !

Les données envoyées par le système hôte au D202 durant le passage au mode Paramétrage/Test validé risquent d'être perdues et d'entraîner des erreurs d'affichage lors du retour à la normal.

#### 5.3.1 Paramétrage (Setup mode)

Le mode Paramétrage permet de consulter et de modifier les paramètres de configuration du D202, stockés en mémoire permanente EEPROM.

```
Un écran d'aide apparaît :
```

Appuyez sur une touche pour afficher le premier paramètre à modifier :

```
SETUP MODE

\uparrow \text{ or } \downarrow \text{ scrolls menu}

\leftarrow \text{ or } \rightarrow \text{ changes data}

\downarrow \text{ accepts, ESC aborts}
```

| SETUP          | MODE |  |
|----------------|------|--|
| Baudra<br>9600 | ate: |  |

Utilisez les touches de défilement vertical  $\uparrow \downarrow$  pour passer d'un paramètre à l'autre (vitesse de transmission baudrate, nombre de bits par caractère data bits, parité parity, nombre de bits d'arrêt stop bits, protocole de contrôle handshaking, etc.).

Utilisez les touches de défilement horizontal  $\leftarrow \rightarrow$  pour modifier le paramétrage.

Exemple : Appuyez sur  $\rightarrow$  pour sélectionner une vitesse de transmission de 110 à 19 200 bit/s.

Les valeurs par défaut de la configuration usine figurent entre crochets [].

| Baudrate            | 110, 150, 300, 600, 1200, 2400, 4800<br>[9600], 19200 |
|---------------------|-------------------------------------------------------|
| Data bits           | [8], 7                                                |
| Parity              | [Even], Odd, None, Low                                |
| Stop bits           | [1], 2                                                |
| Handshaking         | [None], RTS/CTS, XON/XOFF                             |
| Echo kev to displav | [No]. Yes                                             |
| Page/scroll mode    | [Page], Scroll                                        |
| Auto line feed      | [No], Yes                                             |
| Key auto-repeat     | [No], All keys, All keys 2 speed,                     |
|                     | Arrow keys, Arrow keys 2 speed.                       |
| Character set       | [D100 compatible], English, French,                   |
|                     | German, Scandinavian                                  |
| Backlight           | [On], Off                                             |
| Contrast            | 0 15 [7]                                              |

Appuyez sur → pour valider vos choix : les nouveaux paramètres sont alors mémorisés en EEPROM.

En cas d'erreur, appuyez sur **'Quit'** ou **'Esc'** pour annuler la saisie et rétablir la configuration par défaut.

Tous ces paramètres (à l'exception de la vitesse de transmission, du nombre de bits par caractère, de la parité, du nombre de bits d'arrêt et du protocole de contrôle) peuvent également être configurés par le système hôte, sous forme de séquence d'échappement envoyée au D202 (voir § 6.1).

#### Format de transmission

Il se définit par la vitesse de transmission, le nombre de bits par caractère, la parité et le nombre de bits d'arrêt :

- 1 bit de start
- 7 ou 8 bits par caractère
- 1 bit de parité (ou parité nulle)
- 1 ou 2 bits d'arrêt

Le mode Paramétrage ne propose pas d'option « Parité à l'état haut » (Parity=High). Il est néanmoins possible de forcer ce paramètre en choisissant une parité nulle (Parity=None) et 2 bits d'arrêt (Stop bits=2), ce qui équivaut à une parité à l'état haut avec 1 bit d'arrêt.

#### **Protocole de contrôle RTS/CTS ou XON/XOFF** (Handshaking)

[None]

Le handshaking est une séquence de « prise de contact » entre le système hôte et le D202, qui permet à ce dernier d'indiquer s'il est prêt à recevoir et à traiter les commandes et données de la ligne série. En cas de transmission trop rapide, le D202 utilise cette séquence pour demander à l'hôte une suspension temporaire de l'envoi de données. Réciproquement, l'hôte peut également bloquer la transmission des données saisies au clavier par le D202.

Précisons que le D202 est normalement capable de traiter en entrée des données à très haut débit et dispose, en outre, d'un tampon de réception de 512 caractères, ce qui le dispense de protocole de contrôle.

Celui-ci est toutefois obligatoire pour des transmissions à 19 200 bit/s.

On distingue deux protocoles :

- Contrôle matériel RTS/CTS

La séquence de prise de contact hôte-terminal repose sur deux signaux : « Demande pour émettre » (RTS) et « Prêt à émettre » (CTS).

Le système hôte s'abstient de transmettre au D202 tant que le signal

CTS du D202 est à 0. Inversement, le D202 suspend la transmission des données clavier tant que le CTS de l'hôte est à 0 ; les données sont alors placées en mémoire tampon jusqu'à ce que CTS passe à 1. Pour mettre en œuvre ce protocole :

- Le brochage des signaux RTS/CTS de l'hôte et du terminal doit être conforme au schéma du § 4.3.2 ;
- Le SAIA\*PCD doit être configuré en mode MC1.
- Contrôle logiciel XON/XOFF
   La séquence de prise de contact hôte-terminal repose sur l'envoi des caractères XOFF (17 décimal, 11 hexa) et XON (19 décimal, 13 hexa) pour interrompre et reprendre respectivement la transmission. Pour mettre en oeuvre ce protocole :
  - Les broches CTS et RTS (n°7 et 8), côté D202, doivent être reliées (voir § 4.3.1) ;
  - Le PCD doit être configuré en mode MC2.

Echo (Echo key to display)

Lorsque le mode « Echo » est inhibé (Echo key to display=No), le code ASCII des caractères saisis au clavier est directement envoyé au système hôte, sans affichage. Il faut que le programme utilisateur de l'hôte renvoie en écho les caractères reçus au D202 pour permettre

l'affichage. Lorsque le mode « Echo » est validé (Echo key to display=Yes), les caractères saisis au clavier sont transmis à l'hôte et automatiquement affichés à l'écran, à la position actuelle du curseur.

Mode Page/Ligne (Page/scroll mode)

[Page]

[No]

Sur réception d'un caractère de saut de ligne <LF> :

- En mode Page (Page), le curseur saute de la dernière ligne à la première ligne de l'écran, sans modification de l'affichage.
- En mode Ligne (Scroll), si le curseur est sur la dernière ligne de l'écran, l'affichage remonte d'une ligne et le curseur passe sur la dernière ligne (devenue vide) en restant à la même position.
   Si le saut de ligne est dû à un retour-chariot <CR>, en mode « Saut de ligne automatique » (Auto line feed=Yes), le curseur revient également au début de la ligne.

#### Saut de ligne automatique (Auto line feed)

[No]

Sur réception d'un caractère de retour-chariot (13 décimal, 0D hexa) :

- Le curseur se place en début de ligne ;
- La validation du mode « Saut de ligne automatique » (Auto line feed=Yes) positionne le curseur automatiquement sur la ligne suivante.

Si le curseur est sur la dernière ligne de l'écran, il repasse sur la première ligne (mode Page) ou l'affichage se décale d'une ligne vers le haut (mode Ligne).

Pour obtenir le même résultat lorsque le mode « Saut de ligne automatique » est inhibé (Auto line feed=No), il faut envoyer un caractère de saut de ligne (10 décimal, 0A hexa) après le retourchariot.

#### Répétition automatique (Key auto-repeat)

[No]

Les touches du clavier D202 peuvent être à « répétition automatique » : il suffit de maintenir l'une d'elles enfoncée pendant plus de 0,7 s pour répéter le caractère saisi, à la vitesse de 8 caractères par seconde.

| No                   | Pas de répétition (par défaut)                                                   |
|----------------------|----------------------------------------------------------------------------------|
| All keys             | Répétition de toutes les touches                                                 |
| All keys '2 speed'   | Répétition de toutes les touches, 2ème                                           |
|                      | vitesse (voir ci-dessous)                                                        |
| Arrow keys           | Répétition des touches de déplacement du                                         |
|                      | curseur                                                                          |
| Arrow keys '2 speed' | Répétition des touches de déplacement du curseur, 2ème vitesse (voir ci-dessous) |

Rappelons qu'en « répétition automatique », le code correspondant à la touche enfoncée durant 0,7 seconde est répété 8 fois par seconde. Le principe du mode double vitesse permet au système - hôte de changer de mode d'acquisition si une touche ou seulement les touches de déplacement curseur sont pressées pendant longtemps. Après avoir maintenu la touche enfoncée durant 3 secondes, un caractère spécial (30 décimal) est envoyé à l'hôte pour lui signaler le « début de 2ème vitesse » ; ce caractère est suivi d'autres codes de touche, répétés au même rythme de 8 caractères par seconde.

Un caractère de « fin de 2ème vitesse » (31 décimal) est envoyé à l'hôte dès que l'on relâche la touche.

Par exemple, sur réception du code correspondant aux touches  $\uparrow \downarrow$ , le programme de l'hôte incrémente ou décrémente de 1 une valeur. S'il reçoit le caractère de « début de 2ème vitesse », il incrémentera ou décrementera de 10 la même valeur, à chaque code  $\uparrow \downarrow$  reçu supplémentaire ; puis il s'arrête à la réception du caractère de « fin de 2ème vitesse » (ou de tout caractère autre que le code clavier  $\uparrow \downarrow$ ). L'exemple suivant illustre également ce principe.

Appui sur la touche 'A', en mode Répétition automatique, Option All keys '2 speed' :

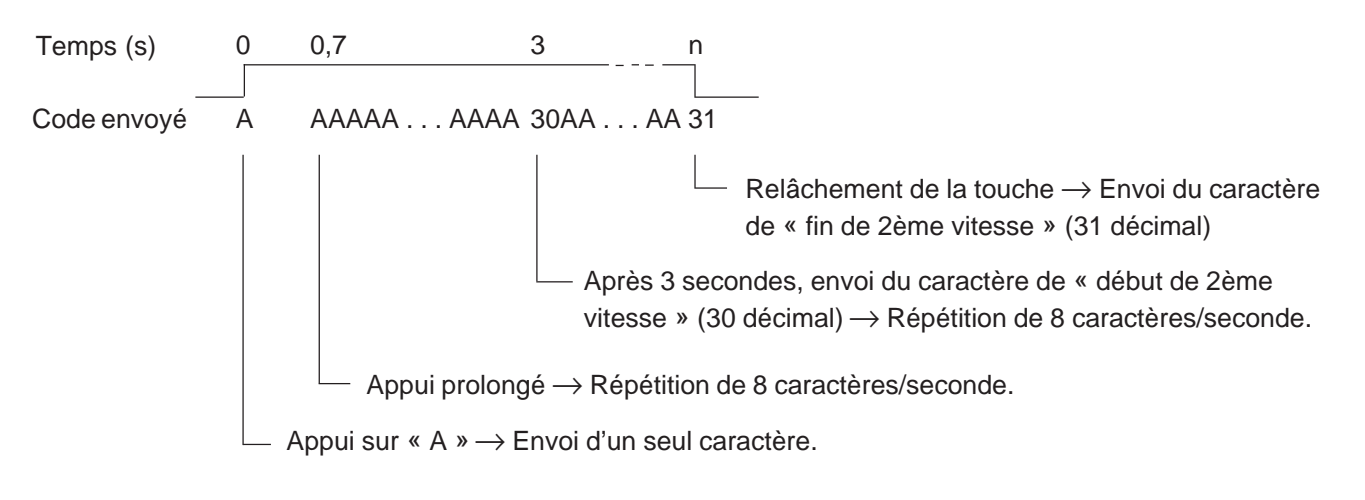

Jeu de caractères (Character set)

Cinq jeux de caractères internationaux (compatible D100, français, anglais, allemand et scandinave) sont proposés. Identiques pour les caractères ASCII standards (codés 32 à 127 en décimal ou 20 à 7F en hexa), ils diffèrent au niveau des caractères ASCII étendus (128 à 255 décimal ou 80 à FF hexa). Se reporter au chapitre 7 pour plus de précision.

#### Rétroéclairage (Backlight)

Le rétroéclairage par DEL, activé par défaut pour garantir une qualité d'affichage optimale, peut être désactivé, selon le besoin, ou désactivé puis réactivé (par le biais de séquences d'échappement reçues du système hôte) pour obtenir, par exemple, un affichage clignotant de signalisation d'alarme.

#### Contraste (Contrast)

Le contraste est réglable sur une échelle de 0 à 15 (0 à F hexa), du plus clair au plus foncé.

[D100]

[On]

[7]

#### 5.3.2 Configuration par défaut

La configuration par défaut, stockée en EEPROM, regroupe tous les réglages usine du D202.

| Vitesse de transmission      | 9 600           |
|------------------------------|-----------------|
| Nombre de bits par caractère | 8               |
| Parité                       | Paire           |
| Nombre de bits d'arrêt       | 1               |
| Echo                         | Non             |
| Protocole de contrôle        | Aucun           |
| Mode Page/Ligne              | Page            |
| Saut de ligne automatique    | Non             |
| Répétition automatique       | Non             |
| Jeu de caractères            | Compatible D100 |
| Rétroéclairage               | Activé          |
| Réglage du contraste         | 7 (moyen)       |

#### 5.3.3 Ecran de démonstration (PCD7.D202 non connecté au système hôte)

```
-=< PCD7.D202 >=-
INDUSTRIAL TERMINAL
SAIA AG
CH-3280 MURTEN
```

Pour quitter l'écran de démonstration  $\rightarrow$  Shift + F4

#### 5.3.4 Tests matériel

Il s'agit d'exécuter en continu les tests de mise sous tension pour détecter tout défaut intermittent du D202 en exploitation. Ces tests se déroulent jusqu'à l'apparition d'une erreur et l'affichage du message correspondant ; le D202 est ensuite relancé par le chien de garde, et les tests reprennent.

Pour arrêter les tests  $\rightarrow$  Mettre le D202 **hors tension**, puis de nouveau **sous tension**.

#### 5.3.5 Test de l'affichage

Ce test permet de tester l'ensemble des fonctionnalités de l'écran à cristaux liquides, ainsi que le jeu de caractères et la RAM interne du contrôleur LCD.

Pour arrêter le test  $\rightarrow$  Appuyer **sur une touche**.

#### 5.3.6 Test du clavier

Ce test affiche une table de correspondances touche-code du clavier D202 : chaque touche y est symbolisée par un 0 (touche relâchée) ou un 1 (touche enfoncée).

Il permet également de visualiser, entre crochets, le dernier caractère saisi (par ex. [Q], [ESC], etc.).

| 1 |      |       |          |
|---|------|-------|----------|
|   | 0000 | [ESC] | KEYBOARD |
|   | 0000 | 000   | TEST     |
|   | 0000 | 000   | Shift+F4 |
|   | 0000 | 100   | exits    |
|   |      |       |          |

Pour sortir du test  $\rightarrow$  Shift + F4

#### 5.3.7 Test des DEL

Chaque DEL s'allume durant 500 ms et provoque l'apparition d'un 1 à l'écran.

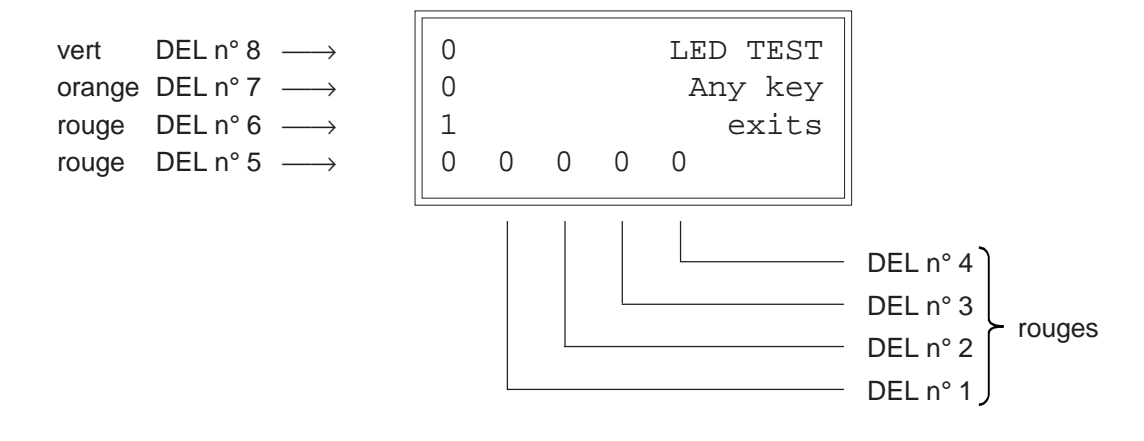

Pour sortir du test et revenir au mode Paramétrage  $\rightarrow$  Appuyer sur une touche.

Notes personnelles :

## 6. Commandes

Des caractères de contrôle ou des séquences d'échappement constituées de deux, trois ou quatre caractères sont transmis au D202 à l'aide des instructions STXT (transmission série de texte) ou STXD (transmission série de caractère) du SAIA®PCD.

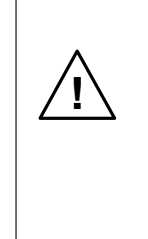

Important !

Certaines séquences d'échappement contiennent le caractère '@'. Or, si le port de communication du PCD fonctionne en mode C, l'automate interprète ce caractère comme le début d'une chaîne de commande d'adressage indirect. Pour lever toute ambiguïté, il faut doubler le caractère @ ('@@'), à chaque fois que vous souhaitez l'inclure dans une séquence

d'échappement.

### 6.1 Configuration du terminal

La configuration du D202 peut être modifiée par l'envoi de commandes spéciales via l'interface série. Cette configuration reste active jusqu'à la mise hors tension du D202 ; la remise sous tension rétablit alors la configuration définie par le mode Paramétrage (voir § 5.3.1).

Toutes les commandes nécessaires au D202 sont regroupées dans un seul texte PCD et lui sont transmises en une seule fois.

#### Echo

Fonction : Voir § 5.3.1

| Commande                | ASCII   | Décimal  | Hexa     |
|-------------------------|---------|----------|----------|
| Inhibition de<br>l'écho | ESC @ 0 | 27 64 48 | 1B 40 30 |
| Validation de<br>l'écho | ESC @ 1 | 27 64 49 | 1B 40 31 |

#### Mode Page /Ligne

Fonction: Voir § 5.3.1

| Commande   | ASCII   | Décimal  | Hexa     |
|------------|---------|----------|----------|
| Mode Ligne | ESC @ 4 | 27 64 52 | 1B 40 34 |
| Mode Page  | ESC @ 5 | 27 64 53 | 1B 40 35 |

#### Saut de ligne automatique après retour-chariot

Fonction : Voir § 5.3.1

| Commande             | ASCII   | Décimal  | Hexa     |
|----------------------|---------|----------|----------|
| Validation du saut   |         |          |          |
| de ligne automatique | ESC @ 2 | 27 64 50 | 1B 40 32 |
| Inhibition du saut   |         |          |          |
| de ligne automatique | ESC @ 3 | 27 64 51 | 1B 40 33 |

#### **Répétition automatique**

Fonction : Voir § 5.3.1

| Commande                                                                                        | ASCII | Décimal | Hexa  |
|-------------------------------------------------------------------------------------------------|-------|---------|-------|
| Inhibition de la ré-<br>pétitionautomatique<br>Validation de la ré-                             | ESC A | 27 65   | 1B 41 |
| <ul><li>pétition automatique :</li><li>Toutes les touches</li><li>Touches de déplace-</li></ul> | ESC B | 27 66   | 1B 42 |
| <ul><li>ment du curseur</li><li>Toutes les touches,</li></ul>                                   | ESC C | 27 67   | 1B 43 |
| 2ème vitesse<br>• Touches de déplace-<br>ment du curseur,                                       | ESC D | 27 68   | 1B 44 |
| 2ème vitesse                                                                                    | ESC E | 27 69   | 1B 45 |

#### Jeu de caractères internationaux

Fonction : Voir chapitre 7.

| Commande        | ASCII   | Décimal  | Hexa     |
|-----------------|---------|----------|----------|
| Compatible D100 | ESC @ F | 27 64 70 | 1B 40 46 |
| Anglais         | ESC @ 6 | 27 64 54 | 1B 40 36 |
| Français        | ESC @ 7 | 27 64 55 | 1B 40 37 |
| Allemand        | ESC @ 8 | 27 64 56 | 1B 40 38 |
| Scandinave      | ESC @ E | 27 64 69 | 1B 40 45 |

#### Rétroéclairage et contraste

Fonction : Voir § 6.3.

### 6.2 Commandes du curseur

#### Déplacement du curseur vers le haut/bas, à gauche/droite

Fonction : Commande à un seul caractère (commune au mode Page et au mode Ligne) permettant de déplacer le curseur d'une position vers le haut, vers le bas, à gauche ou à droite. La sortie du curseur de l'écran provoque un « rebouclage automatique » :

| Commande             | ASCII  | Décimal | Hexa |
|----------------------|--------|---------|------|
| Curseur vers le haut | CTRL+K | 11      | 0B   |
| Curseur vers le bas  | CTRL+E | 5       | 05   |
| Curseur à gauche     | CTRL+H | 8       | 08   |
| Curseur à droite     | CTRL+F | 6       | 06   |

#### Positionnement du curseur

Fonction : Le positionnement du curseur nécessite deux paramètres :

- L'adresse du curseur proprement dit (16 décimal ou 10 hexa) ;
- L'adresse des coordonnées X et Y qui définissent sa position à l'écran.

Précisons qu'un décalage de 32 décimal (20 hexa) est effectué sur ces deux adresses. En cas d'erreur d'adressage, le curseur reste sur place.

Exemple (sens de lecture : 16 décimal, adresse X, adresse Y)

| Position du curseur | Décimal  | Hexa     |
|---------------------|----------|----------|
| Colonne 1, ligne 1  | 16 32 32 | 10 20 20 |
| Colonne 4, ligne 2  | 16 35 33 | 10 23 21 |
| Colonne 16, ligne 4 | 16 47 35 | 10 2F 23 |

| Co   | ode<br>X               | <32> | <33> | <34> | <35> | <36> | <37> | <38> | <39> | <40> | <41> | <42> | <43> | <44> | <45> | <46> | <47> | <48> | <49> | <50> | <51> |
|------|------------------------|------|------|------|------|------|------|------|------|------|------|------|------|------|------|------|------|------|------|------|------|
| Code | $\left  \right\rangle$ | 1    | 2    | 3    | 4    | 5    | 6    | 7    | 8    | 9    | 10   | 11   | 12   | 13   | 14   | 15   | 16   | 17   | 18   | 19   | 20   |
| <32> | 1                      | x    |      |      |      |      |      |      |      |      |      |      |      |      |      |      |      |      |      |      |      |
| <33> | 2                      |      |      |      | х    |      |      |      |      |      |      |      |      |      |      |      |      |      |      |      |      |
| <34> | 3                      |      |      |      |      |      |      |      |      |      |      |      |      |      |      |      |      |      |      |      |      |
| <35> | 4                      |      |      |      |      |      |      |      |      |      |      |      |      |      |      |      | х    |      |      |      |      |

Note:

Pour placer le curseur en pos. x=36 (ASCII \$), il faut écrire dans chaque texte PCD <36><36>.

Exemple: Text xxxx "... 16 **36 36** 34 ..."

X-Pos. Y-Pos.

#### Rappel du curseur en position d'origine

Fonction : Commande à un seul caractère permettant de ramener le curseur à sa position d'origine, c'est-à-dire au début de la première ligne de l'écran.

| Commande           | ASCII  | Décimal | Hexa |
|--------------------|--------|---------|------|
| Position d'origine | CTRL+Z | 26      | 1A   |

#### Validation/Inhibition du curseur

Fonction : Commande de deux caractères permettant d'activer ou de désactiver le curseur.

| Commande              | ASCII | Décimal | Hexa  |  |  |
|-----------------------|-------|---------|-------|--|--|
| Activation du curseur | ESC W | 27 87   | 1B 57 |  |  |
| curseur               | ESC T | 27 84   | 1B 54 |  |  |

#### Saut de ligne

Fonction : Décale le curseur d'une ligne vers le bas.

Si le curseur est sur la dernière ligne :

- en mode Ligne, l'écran défile vers le haut ;

- en mode Page, le curseur se place sur la première ligne de l'écran, sans changer de position.

| Commande      | ASCII | Décimal | Hexa |
|---------------|-------|---------|------|
| Saut de ligne | LF    | 10      | 0A   |

#### **Retour-chariot**

Fonction : Renvoie le curseur en début de ligne. Si le « Saut de ligne automatique après retour-chariot » est validé, un saut de ligne est également effectué comme indiqué au paragraphe précédent.

| Commande       | ASCII | Décimal | Hexa |
|----------------|-------|---------|------|
| Retour-chariot | CR    | 13      | 0D   |

#### Suppression de caractère

Fonction : Efface le caractère situé à gauche du curseur (remplacé par un espace) et déplace le curseur d'une position sur la gauche. Si le curseur est en début de ligne, il repasse en fin de ligne précédente. Cette commande est sans effet si le curseur est en position d'origine.

| Commande      | A           | SCII  | Décimal | Hexa |
|---------------|-------------|-------|---------|------|
| Suppression o | de caractèr | e DEL | 127     | 7F   |

## 6.3 Commandes de l'affichage

#### Effacement

Fonction : Efface la totalité de l'affichage et ramène le curseur en position d'origine.

| Commande              | ASCII  | Décimal | Hexa |
|-----------------------|--------|---------|------|
| Effacement de l'écran | CTRL+L | 12      | 0C   |

#### Sauvegarde/Restauration

Fonction : Sauvegarde, puis restaure l'affichage, la position et l'état du curseur (activé/désactivé). On distingue 10 zones de sauvegarde/ restauration, numérotées 0 à 9. Notons que la restauration d'une zone non sauvegardée au préalable donne des résultats incertains.

| Commande              | ASCII     | Décimal    | Hexa       |  |  |  |
|-----------------------|-----------|------------|------------|--|--|--|
| Sauvegarde zone 'n'   | ESC @ S n | 27 64 83 n | 1B 40 53 n |  |  |  |
| Restauration zone `n' | ESC @ R n | 27 64 82 n | 1B 40 52 n |  |  |  |

avec 'n' = '0' à '9' (48 à 57 décimal, 30 à 39 hexa)

#### Activation/Désactivation du rétroéclairage

Fonction : Voir § 5.3.1.

| Commande         | ASCII | Décimal | Hexa  |
|------------------|-------|---------|-------|
| Désactivation du |       |         |       |
| rétroéclairage   | ESC O | 27 79   | 1B 4F |
| Activation du    |       |         |       |
| rétroéclairage   | ESC L | 27 76   | 1B 4C |

#### Réglage du contraste

Fonction : Voir § 5.3.1.

| Commande  | mmande ASCII Dé |     | )éci | .ma] | _ | He | exa |    |    |    |    |    |    |
|-----------|-----------------|-----|------|------|---|----|-----|----|----|----|----|----|----|
| Contraste | maxi            | ESC | @    | D    | 0 | 27 | 64  | 68 | 48 | 1B | 40 | 44 | 30 |
| Contraste | moyen           | ESC | @    | D    | 7 | 27 | 64  | 68 | 55 | 1B | 40 | 44 | 37 |
| Contraste | mini            | ESC | @    | D    | F | 27 | 64  | 68 | 70 | 1B | 40 | 44 | 46 |

### 6.4 Commandes des DEL

Le D202 est équipé de 8 DEL de visualisation d'état, numérotées 1 à 8. Chaque DEL peut être allumée ou éteinte par l'envoi d'une séquence d'échappement de 4 caractères.

Les minuscules 'a' à 'h' permettent de différencier les DEL : 'a'=DEL n°1, 'b'=DEL n°2, et ainsi de suite jusqu'à 'h'=DEL n°8. Un '1' ou un '0', en fin de séquence, commande l'allumage ou l'extinction de la DEL correspondante.

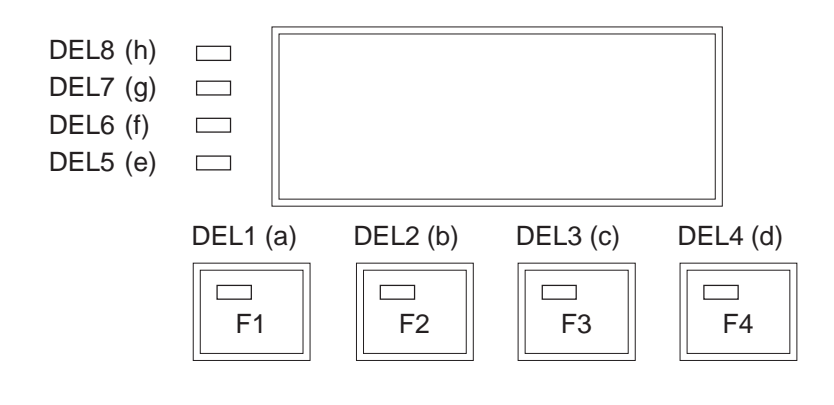

| Commande           | ASCI | Ι |   |   | Dé | Décimal |     |    | He | Hexa |    |    |  |
|--------------------|------|---|---|---|----|---------|-----|----|----|------|----|----|--|
| Allumage DEL nº1   | ESC  | @ | а | 1 | 27 | 64      | 97  | 49 | 1B | 40   | 61 | 31 |  |
| Extinction DEL nº1 | ESC  | @ | а | 0 | 27 | 64      | 97  | 48 | 1B | 40   | 61 | 30 |  |
| Allumage DEL nº2   | ESC  | @ | b | 1 | 27 | 64      | 98  | 49 | 1B | 40   | 62 | 31 |  |
| Extinction DEL nº2 | ESC  | @ | b | 0 | 27 | 64      | 98  | 48 | 1B | 40   | 62 | 30 |  |
| Allumage DEL n°3   | ESC  | @ | С | 1 | 27 | 64      | 99  | 49 | 1B | 40   | 63 | 31 |  |
| Extinction DEL n°3 | ESC  | @ | С | 0 | 27 | 64      | 99  | 48 | 1B | 40   | 63 | 30 |  |
| Allumage DEL nº4   | ESC  | @ | d | 1 | 27 | 64      | 100 | 49 | 1B | 40   | 64 | 31 |  |
| Extinction DEL nº4 | ESC  | @ | d | 0 | 27 | 64      | 100 | 48 | 1B | 40   | 64 | 30 |  |
| Allumage DEL n°5   | ESC  | @ | е | 1 | 27 | 64      | 101 | 49 | 1B | 40   | 65 | 31 |  |
| Extinction DEL n°5 | ESC  | @ | е | 0 | 27 | 64      | 101 | 48 | 1B | 40   | 65 | 30 |  |
| Allumage DEL n°6   | ESC  | @ | f | 1 | 27 | 64      | 102 | 49 | 1B | 40   | 66 | 31 |  |
| Extinction DEL nº6 | ESC  | @ | f | 0 | 27 | 64      | 102 | 48 | 1B | 40   | 66 | 30 |  |
| Allumage DEL nº7   | ESC  | @ | g | 1 | 27 | 64      | 103 | 49 | 1B | 40   | 67 | 31 |  |
| Extinction DEL nº7 | ESC  | @ | g | 0 | 27 | 64      | 103 | 48 | 1B | 40   | 67 | 30 |  |
| Allumage DEL nº8   | ESC  | @ | h | 1 | 27 | 64      | 104 | 49 | 1B | 40   | 68 | 31 |  |
| Extinction DEL nº8 | ESC  | @ | h | 0 | 27 | 64      | 104 | 48 | 1B | 40   | 68 | 30 |  |

| Couleur : | DEL n°1 à n°6 | rouge  |
|-----------|---------------|--------|
|           | DEL n°7       | orange |
|           | DEL n°8       | vert   |
# 6.5 Autres commandes

## Verrouillage/déverrouillage du clavier

Fonction : Interdit ou autorise la prise en compte de la frappe au clavier.

| Commande                                     | ASCII | Décimal | Hexa  |
|----------------------------------------------|-------|---------|-------|
| Verrouillage du clavier<br>Déverrouillage du | ESC N | 27 78   | 1B 4E |
| clavier                                      | ESC Q | 27 81   | 1B 51 |

#### Démarrage à chaud/froid

Fonction : « Démarrage à chaud » : réinitialise le D202 et rappelle la configuration utilisateur. Cette commande a le même effet qu'une l'initialisation du système à la mise sous tension. « Démarrage à froid » : rappelle la configuration usine par défaut (voir § 5.3.2).

| Commande          | ASCII   | Décimal  | Hexa     |
|-------------------|---------|----------|----------|
| Démarrage à chaud | ESC H   | 27 72    | 1B 48    |
| Démarrage à froid | ESC @ G | 27 64 71 | 1B 40 47 |

#### Validation/Inhibition du mode Paramétrage/Test

Fonction : Interdit toute modification non autorisée de la configuration du D202 par inhibition du mode Paramétrage/Test via la séquence d'échappement 'ESC @ H', qui invalide la combinaison de touches 'Shift+i'.

Outre la séquence d'échappement 'ESC @ I', une mise hors tension, puis sous tension du D202, ou encore l'envoi d'une commande de « Démarrage à chaud/froid » permet de revalider le mode Paramétrage/Test.

| Commande           | ASCII   | Décimal  | Неха     |
|--------------------|---------|----------|----------|
| Inhibition du mode |         |          |          |
| Paramétrage/Test   | ESC @ H | 27 64 72 | 1B 40 48 |
| Validation du mode |         |          |          |
| Paramétrage/Test   | ESC @ I | 27 64 73 | 1B 40 49 |

## Ecran de démonstration et tests matériel

Fonction : Voir § 5.3.3 à 5.3.7.

La commande de scrutation poll D202 permet au système hôte de reconnaître la fin des tests.

| Commande               | ASCII   | Décimal  | Hexa     |
|------------------------|---------|----------|----------|
| Ecran de démonstration | ESC J   | 27 74    | 1B 4A    |
| Test de l'affichage    | ESC @ A | 27 64 65 | 1B 40 41 |
| Test du clavier        | ESC @ 9 | 27 64 57 | 1B 40 39 |
| Test des DEL           | ESC @ L | 27 64 76 | 1B 40 4C |
| Tests matériel         | ESC @ C | 27 64 67 | 1B 40 43 |

## Commande de scrutation (Poll)

Le programme utilisateur du PCD utilise la commande Poll pour savoir si le D202 est connecté et prêt à recevoir des commandes. Dans l'affirmative, le D202 renvoie le message '**SOH**' (1 décimal, 01 hexa) ; dans la négative, aucune réponse n'est envoyée. La commande Poll sert principalement à reconnaître la fin des autotests exécutés à la mise sous tension. Elle est, en fait, la seule à générer une réponse du D202. Elle permet également de savoir si le D202 est toujours opérationnel. En l'absence de réponse du D202, le programme utilisateur en informe automatiquement l'opérateur.

| Commande   | ASCII   | Décimal  | Hexa     |
|------------|---------|----------|----------|
| Scrutation | ESC @ B | 27 64 66 | 1B 40 42 |

# 6.6 Récapitulatif des commandes

| Commande                                                              | ASCII          |        | Déc      | cima     | al       | He       | xa       |          |
|-----------------------------------------------------------------------|----------------|--------|----------|----------|----------|----------|----------|----------|
| Configuration:                                                        |                |        |          |          |          |          |          |          |
| Inhibition de l'écho<br>Validation de l'écho<br>Validation du saut de | ESC @<br>ESC @ | 0<br>1 | 27<br>27 | 64<br>64 | 48<br>49 | 1B<br>1B | 40<br>40 | 30<br>31 |
| ligne automatique<br>Inhibition du saut de                            | ESC @          | 2      | 27       | 64       | 50       | 1B       | 40       | 32       |
| ligne automatique                                                     | ESC @          | 3      | 27       | 64       | 51       | 1B       | 40       | 33       |
| Mode Ligne                                                            | ESC @          | 4      | 27       | 64       | 52       | 1B       | 40       | 34       |
| Mode Page                                                             | ESC @          | 5      | 27       | 64       | 53       | 1B       | 40       | 35       |
| Jeu de caractères                                                     |                |        |          |          |          |          |          |          |
| compatible D100                                                       | ESC @          | F      | 27       | 64       | 70       | 1B       | 40       | 46       |
| Jeu de caractères anglais                                             | ESC @          | 6      | 27       | 64       | 54       | 1B       | 40       | 36       |
| Jeu de caractères français                                            | ESC @          | 2 7    | 27       | 64       | 55       | 1B       | 40       | 37       |
| Jeu de caractères allemand                                            | ESC @          | 8      | 27       | 64       | 56       | 1B       | 40       | 38       |
| Jeu de caractères scandinave                                          | ESC @          | E      | 27       | 64       | 69       | 1B       | 40       | 45       |

Rappel: Pour obtenir le caractère '@' dans chaque texte PCD, saisir obligatoirement '@@'!

| Commande                                                                                                    | ASCII                                                                                                    | Décimal                                                                                                    | Неха                                                                    |
|----------------------------------------------------------------------------------------------------|----------------------------------------------------------------------------------------------------|----------------------------------------------------------------------------------------------------|-------------------------------------------------------------------------|
| Inhibition de la<br>répétition automatique<br>Validation de la                                                                                                    | ESC A                                                                                                    | 27 65                                                                                                    | 1B 41                                                                   |
| <ul> <li>toutes les touches</li> <li>touches de déplacement</li> </ul>                                                                                                    | ESC B                                                                                                    | 27 66                                                                                                    | 1B 42                                                                   |
| <ul><li>du curseur</li><li>toutes les touches,</li></ul>                                                                                                    | ESC C                                                                                                    | 27 67                                                                                                    | 1B 43                                                                   |
| 2 vitesses<br>• touches de déplacement<br>du curseur 2 vitesses                                                                                                    | ESC D                                                                                                    | 27 68                                                                                                    | 1B 44                                                                   |
| Chargour:                                                                                                    |                                                                                                    | 21 09                                                                                                    |                                                                         |
| Curseur:<br>Curseur vers le haut<br>Curseur vers le bas<br>Curseur à gauche<br>Curseur à droite<br>Curseur en position d'origine<br>Activation du curseur<br>Désactivation du curseur<br>Saut de ligne<br>Retour-chariot<br>Suppression de caractère<br>Positionnement du curseur | CTRL+K<br>CTRL+E<br>CTRL+H<br>CTRL+F<br>CTRL+Z<br>ESC W<br>ESC T<br>LF<br>CR<br>DEL<br>ASCII<br>Decimal<br>Hex | 11<br>5<br>8<br>6<br>26<br>27 87<br>27 84<br>10<br>13<br>127<br>CTRL+P ' '+X<br>16 32+X 32+Y<br>10 20+X 20+Y | 0B<br>05<br>08<br>06<br>1A<br>1B 57<br>1B 54<br>0A<br>0D<br>7F<br>' '+Y |
| Affichage :                                                                                                    |                                                                                                    |                                                                                                    |                                                                         |
| Effacement<br>Sauvegarde de la zone 'n'<br>Restauration de la zone 'n'<br>Désactivation du                                                                                                    | CTRL+L<br>ESC @ S n<br>ESC @ R n                                                                               | 12<br>27 64 83 n<br>27 64 82 n                                                                               | 0C<br>1B 40 53 n<br>1B 40 52 n                                          |
| rétroéclairage<br>Activation du rétroéclairage<br>Réglage du contraste mini<br>Réglage du contraste moyen<br>Réglage du contraste maxi                                                                                                    | ESC 0<br>ESC L<br>ESC @ D 0<br>ESC @ D 7<br>ESC @ D F                                                          | 27792776276468482764685527646870                                                                             | 1B 4F<br>1B 4C<br>1B 40 44 30<br>1B 40 44 37<br>1B 40 44 46             |
| DEL :                                                                                                    |                                                                                                    |                                                                                                    |                                                                         |
| Allumage DEL n°1<br>Extinction DEL n°1<br>(Autres DEL : `b'=DEL 2, `c'= DEL<br>`g'= DEL 7, `h'= DEL 8)                                                                                                    | ESC @ a 1<br>ESC @ a 0<br>3, `d'= DEL 4                                                                        | 27 64 97 49<br>27 64 97 48<br>4, `e'= DEL 5,                                                                 | 1B 40 61 31<br>1B 40 61 30<br>`f'= DEL 6,                               |

Rappel: Pour obtenir le caractère '@' dans chaque texte PCD, saisir obligatoirement '@@' !

| Commande                    |     | ΓI |   | Dé | cim | al | Hex | a  |    |
|-----------------------------|-----|----|---|----|-----|----|-----|----|----|
| Divers :                    |     |    |   |    |     |    |     |    |    |
| Verrouillage du clavier     | ESC | Ν  |   | 27 | 78  |    | 1B  | 4E |    |
| Déverrouillage du clavier   | ESC | Q  |   | 27 | 81  |    | 1B  | 51 |    |
| Démarrage à chaud           | ESC | Η  |   | 27 | 72  |    | 1B  | 48 |    |
| Démarrage à froid           | ESC | @  | G | 27 | 64  | 71 | 1B  | 40 | 47 |
| Inhibition du mode          |     |    |   |    |     |    |     |    |    |
| Paramétrage/Test            | ESC | @  | Η | 27 | 64  | 72 | 1B  | 40 | 48 |
| Validation du mode          |     |    |   |    |     |    |     |    |    |
| Paramétrage/Test            | ESC | @  | Ι | 27 | 64  | 73 | 1B  | 40 | 49 |
| Ecran de démonstration      | ESC | J  |   | 27 | 74  |    | 1B  | 4A |    |
| Test de l'affichage         | ESC | @  | А | 27 | 64  | 65 | 1B  | 40 | 41 |
| Test du clavier             | ESC | @  | 9 | 27 | 64  | 57 | 1B  | 40 | 39 |
| Test des DEL                | ESC | @  | L | 27 | 64  | 76 | 1B  | 40 | 4C |
| Tests matériel              | ESC | @  | С | 27 | 64  | 67 | 1B  | 40 | 43 |
| Commande de scrutation Poll | ESC | @  | В | 27 | 64  | 66 | 1B  | 40 | 42 |
| (réponse D202 : SOH)        |     |    |   |    |     |    |     |    |    |

Rappel: Pour obtenir le caractère '@' dans chaque texte PCD, saisir obligatoirement '@@'!

# 7. Jeux de caractères

Le D202 peut afficher cinq jeux de caractères internationaux, chacun offrant un choix de caractères spéciaux. Il dispose en outre de huit caractères programmables, dictés par le jeu sélectionné.

# 7.1 Code ASCII standard (32 à 127 décimal, 20 à 7F hexa)

|     |     |     |     |     |     |     |     |     | 1   |     |     |     |     |     | i   |     |               |
|-----|-----|-----|-----|-----|-----|-----|-----|-----|-----|-----|-----|-----|-----|-----|-----|-----|---------------|
| Dec | Hex | ASC | Dec | Hex | ASC | Dec | Hex | ASC | Dec | Hex | ASC | Dec | Hex | ASC | Dec | Hex | ASC           |
| 32  | 20  | SP  | 48  | 30  | 0   | 64  | 40  | @   | 80  | 50  | Р   | 96  | 60  |     | 112 | 70  | р             |
| 33  | 21  | !   | 49  | 31  | 1   | 65  | 41  | А   | 81  | 51  | Q   | 97  | 61  | а   | 113 | 71  | q             |
| 34  | 22  | "   | 50  | 32  | 2   | 66  | 42  | В   | 82  | 52  | R   | 98  | 62  | b   | 114 | 72  | r             |
| 35  | 23  | #   | 51  | 33  | 3   | 67  | 43  | С   | 83  | 53  | S   | 99  | 63  | С   | 115 | 73  | S             |
| 36  | 24  | \$  | 52  | 34  | 4   | 68  | 44  | D   | 84  | 54  | Т   | 100 | 64  | d   | 116 | 74  | t             |
| 37  | 25  | %   | 53  | 35  | 5   | 69  | 45  | Е   | 85  | 55  | U   | 101 | 65  | е   | 117 | 75  | u             |
| 38  | 26  | &   | 54  | 36  | 6   | 70  | 46  | F   | 86  | 56  | V   | 102 | 66  | f   | 118 | 76  | V             |
| 39  | 27  | '   | 55  | 37  | 7   | 71  | 47  | G   | 87  | 57  | W   | 103 | 67  | g   | 119 | 77  | W             |
| 40  | 28  | (   | 56  | 38  | 8   | 72  | 48  | Н   | 88  | 58  | Х   | 104 | 68  | h   | 120 | 78  | Х             |
| 41  | 29  | )   | 57  | 39  | 9   | 73  | 49  | Ι   | 89  | 59  | Υ   | 105 | 69  | i   | 121 | 79  | У             |
| 42  | 2A  | *   | 58  | ЗA  | :   | 74  | 4A  | J   | 90  | 5A  | Ζ   | 106 | 6A  | j   | 122 | 7A  | Z             |
| 43  | 2B  | +   | 59  | 3B  | ;   | 75  | 4B  | Κ   | 91  | 5B  | [   | 107 | 6B  | k   | 123 | 7B  | {             |
| 44  | 2C  | ,   | 60  | 3C  | <   | 76  | 4C  | L   | 92  | 5C  | ١   | 108 | 6C  | Ι   | 124 | 7C  |               |
| 45  | 2D  | -   | 61  | 3D  | =   | 77  | 4D  | Μ   | 93  | 5D  | ]   | 109 | 6D  | m   | 125 | 7D  | }             |
| 46  | 2E  |     | 62  | 3E  | >   | 78  | 4E  | Ν   | 94  | 5E  | ۸   | 110 | 6E  | n   | 126 | 7E  | $\rightarrow$ |
| 47  | 2F  | /   | 63  | 3F  | ?   | 79  | 4F  | 0   | 95  | 5F  | _   | 111 | 6F  | 0   | 127 | 7F  | DEL           |
| 1   |     |     |     |     |     |     |     |     |     |     |     |     |     |     |     |     |               |

Les caractères de cette table sont les mêmes pour tous les jeux internationaux.

# 7.2 Code ASCII étendu (128 à 255 décimal, 80 à FF hexa)

Ces caractères diffèrent légèrement d'un jeu à l'autre afin de respecter les particularités de chaque langue nationale. Sur le D202, ce sont les caractères ASCII étendu IBM qui ont été retenus (excepté pour le jeu « compatible D100 »). Aussi les textes du programme utilisateur PCD peuvent-ils être saisis directement à l'aide d'un éditeur de texte ASCII pour PC, de type EDIT ou Personal Editor d'IBM. Dans les tableaux suivants, les caractères ASCII laissés en blanc donnent lieu à l'affichage d'un espace.

Remarque : Il se peut que la représentation des caractères ASCII étendu sur le D202 diffère légèrement de celle sur IBM PC.

PCD7.D202

# 7.2.1 Jeux de caractères compatible D100

| Dec Hex ASC                                                                                                    | Dec Hex ASC                                                                                 | Dec Hex ASC                                                                                                    | Dec Hex ASC                                                                                                    |
|----------------------------------------------------------------------------------------------------|---------------------------------------------------------------------------------------------|----------------------------------------------------------------------------------------------------|----------------------------------------------------------------------------------------------------|
| Dec Hex ASC<br>128 80<br>129 81<br>130 82<br>131 83<br>132 84<br>133 85<br>134 86<br>135 87                                                                     | Dec Hex ASC<br>144 90<br>145 91<br>146 92<br>147 93<br>148 94<br>149 95<br>150 96<br>151 97 | Dec Hex ASC<br>160 A0<br>161 A1 □<br>162 A2<br>163 A3<br>164 A4<br>165 A5<br>166 A6<br>167 A7                                                                           | Dec Hex ASC<br>176 B0<br>177 B1<br>178 B2<br>179 B3<br>180 B4<br>181 B5<br>182 B6<br>183 B7                                                                     |
| 136       88         137       89         138       8A         139       8B         140       8C         141       8D         142       8E         143       8F | 152 98<br>153 99<br>154 9A<br>155 9B<br>156 9C<br>157 9D<br>158 9E<br>159 9F                | 168       A8         169       A9         170       AA         171       AB         172       AC         173       AD         174       AE       ∃         175       AF | 186       B8         185       B9         186       BA         187       BB         188       BC         189       BD         190       BE         191       BF |

Ce tableau reprend les caractères du clavier du D100.

| Dec Hex ASC | Dec Hex ASC | Dec Hex ASC   | Dec Hex ASC |
|-------------|-------------|---------------|-------------|
| 192 C0      | 208 D0      | 224 E0 α      | 240 F0      |
| 193 C1      | 209 D1      | 225 E1 ä      | 241 F1      |
| 194 C2      | 210 D2      | 226 E2 ß      | 242 F2      |
| 195 C3      | 211 D3      | 227 E3        | 243 F3      |
| 196 C4 Ä    | 212 D4      | 228 E4 ä      | 244 F4 Ω    |
| 197 C5 Å    | 213 D5      | 229 E5 å      | 245 F5      |
| 198 C6 Æ    | 214 D6 Ö    | 230 E6 æ      | 246 F6 ö    |
| 199 C7      | 215 D7      | 231 E7        | 247 F7 π    |
| 200 C8      | 216 D8 Ø    | 232 E8        | 248 F8 Ø    |
| 201 C9      | 217 D9      | 233 E9        | 249 F9      |
| 202 CA      | 218 DA      | 234 EA        | 250 FA      |
| 203 CB      | 219 DB 🗌    | 235 EB x      | 251 FB      |
| 204 CC      | 220 DC Ü    | 236 EC $\Phi$ | 252 FC ü    |
| 205 CD      | 221 DD      | 237 ED        | 253 FD      |
| 206 CE      | 222 DE      | 238 EE        | 254 FE      |
| 207 CF      | 223 DF 🗌    | 239 EF Ö      | 255 FF      |

## 7.2.2 Jeux de caractères anglais

| Dec Hex ASC | Dec Hex ASC      | Dec Hex ASC | Dec Hex ASC      |
|-------------|------------------|-------------|------------------|
| 128 80      | 144 90           | 160 A0      | 176 B0           |
| 129 81 ü    | 145 91           | 161 A1      | 177 B1           |
| 130 82      | 146 92           | 162 A2      | 178 B2           |
| 131 83      | 147 93           | 163 A3      | 179 B3           |
| 132 84 ä    | 148 94 ö         | 164 A4 ñ    | 180 B4           |
| 133 85      | 149 95<br>150 96 | 165 A5      | 181 B5<br>182 B6 |
| 135 87      | 151 97           | 167 A7      | 183 B7           |
| 136 88      | 152 98           | 168 A8      | 184 B8           |
| 137 89      | 153 99           | 169 A9 ←    | 185 B9           |
| 138 8A      | 154 9A           | 170 AA →    | 186 BA           |
| 139 8B      | 155 9B ¢         | 171 AB      | 187 BB           |
| 140 8C      | 156 9C £         | 172 AC      | 188 BC           |
|             | 157 9D ¥         | 173 AD      | 189 BD           |
| 142 8E      | 158 9E           | 174 AE      | 190 BE           |
| 143 8F      | 159 9F           | 175 AF      | 191 BF 7         |

Le jeux de caractères anglais comporte le symbole £ et les caractères graphiques  $\Box \Box \Box = \Box$ 

| Dec Hex ASC         | Dec Hex ASC          | Dec Hex ASC     | Dec Hex ASC |
|---------------------|----------------------|-----------------|-------------|
| 192 C0 L            | 208 D0               | 224 Ε0 α        | 240 F0      |
| 193 C1 ⊥            | 209 D1               | 225 E1 ß        | 241 F1      |
| 194 С2 <sub>Т</sub> | 210 D2               | <b>226 E2</b> Γ | 242 F2      |
| 195 C3              | 211 D3               | 227 Ε3 π        | 243 F3      |
| 196 C4 –            | 212 D4               | 228 E4 Σ        | 244 F4      |
| 197 C5              | 213 D5               | 229 E5 σ        | 245 F5      |
| 198 C6              | 214 D6               | 230 Ε6 μ        | 246 F6 ÷    |
| 199 C7              | 215 D7               | 231 E7          | 247 F7      |
| 200 C8              | 216 D8               | 232 E8          | 248 F8 °    |
| 201 C9              | 217 D9 <sup>_1</sup> | 233 E9 θ        | 249 F9 •    |
| 202 CA              | 218 DA <sub>г</sub>  | 234 EA Ω        | 250 FA      |
| 203 CB              | 219 DB               | 235 EB          | 251 FB √    |
| 204 CC              | 220 DC               | 236 EC ∞        | 252 FC      |
| 205 CD              | 221 DD               | 237 ED          | 253 FD      |
| 206 CE              | 222 DE               | 238 EE ∈        | 254 FE 🗖    |
| 207 CF              | 223 DF               | 239 EF          | 255 FF      |

# 7.2.3 Jeux de caractères français

| Dec Hex ASC | Dec Hex ASC | Dec Hex ASC         | Dec Hex ASC |
|-------------|-------------|---------------------|-------------|
| 128 80      | 144 90      | 160 A0              | 176 B0      |
| 129 81 ü    | 145 91      | 161 A1              | 177 B1      |
| 130 82 é    | 146 92      | 162 A2              | 178 B2      |
| 131 83 â    | 147 93 ô    | 163 A3              | 179 B3      |
| 132 84 ä    | 148 94 ö    | 164 A4 ñ            | 180 B4      |
| 133 85 à    | 149 95      | 165 A5              | 181 B5      |
| 134 86      | 150 96      | 166 A6              | 182 B6      |
| 135 87      | 151 97 ù    | 167 A7              | 183 B7      |
| 136 88 ê    | 152 98      | 168 A8              | 184 B8      |
| 137 89      | 153 99      | 169 A9 ←            | 185 B9      |
| 138 8A è    | 154 9A      | 170 AA $ ightarrow$ | 186 BA      |
| 139 8B      | 155 9B ¢    | 171 AB              | 187 BB      |
| 140 8C î    | 156 9C      | 172 AC              | 188 BC      |
| 141 8D      | 157 9D ¥    | 173 AD              | 189 BD      |
| 142 8E      | 158 9E      | 174 AE              | 190 BE      |
| 143 8F      | 159 9F      | 175 AF              | 191 BF      |

Le jeux de caractères français comporte les voyelles accentuées é, â, à, ê, è, î, ô et ù

| Dec Hex ASC | Dec Hex ASC | Dec Hex ASC     | Dec Hex ASC |
|-------------|-------------|-----------------|-------------|
| 192 C0      | 208 D0      | 224 E0 α        | 240 F0      |
| 193 C1      | 209 D1      | 225 E1 ß        | 241 F1      |
| 194 C2      | 210 D2      | <b>226 E2</b> Γ | 242 F2      |
| 195 C3      | 211 D3      | 227 Ε3 π        | 243 F3      |
| 196 C4 –    | 212 D4      | 228 Ε4 Σ        | 244 F4      |
| 197 C5      | 213 D5      | 229 E5 σ        | 245 F5      |
| 198 C6      | 214 D6      | 230 Ε6 μ        | 246 F6 ÷    |
| 199 C7      | 215 D7      | 231 E7          | 247 F7      |
| 200 C8      | 216 D8      | 232 E8          | 248 F8 °    |
| 201 C9      | 217 D9      | 233 E9 θ        | 249 F9 •    |
| 202 CA      | 218 DA      | 234 EA Ω        | 250 FA      |
| 203 CB      | 219 DB      | 235 EB          | 251 FB √    |
| 204 CC      | 220 DC      | 236 EC ∞        | 252 FC      |
| 205 CD      | 221 DD      | 237 ED          | 253 FD      |
| 206 CE      | 222 DE      | 238 EE ∈        | 254 FE 📕    |
| 207 CF      | 223 DF      | 239 EF          | 255 FF      |

## 7.2.4 Jeux de caractères allemand

| Dec Hex ASC                                    | Dec Hex ASC                          | Dec Hex ASC                                                                       | Dec Hex ASC                          |
|------------------------------------------------|--------------------------------------|-----------------------------------------------------------------------------------|--------------------------------------|
| 128 80                                         | 144 90                               | 160 A0                                                                            | 176 B0                               |
| 129 81 ü                                       | 145 91                               | 161 A1                                                                            | 177 B1                               |
| 130 82                                         | 146 92                               | 162 A2                                                                            | 178 B2                               |
| 131 83                                         | 147 93                               | 163 A3                                                                            | 179 B3                               |
| 132 84 ä                                       | 148 94 ö                             | 164 A4 ñ                                                                          | 180 B4                               |
| 133 85<br>134 86<br>135 87<br>136 88<br>137 80 | 149 95<br>150 96<br>151 97<br>152 98 | 165 A5<br>166 A6<br>167 A7<br>168 A8                                              | 181 B5<br>182 B6<br>183 B7<br>184 B8 |
| 137 89<br>138 8A                               | 153 99 O<br>154 9A Ü                 | $\begin{array}{cccc} 109 & A9 & \leftarrow \\ 170 & AA & \rightarrow \end{array}$ | 186 BA                               |
| 139 8B                                         | 155 9B ¢                             | 171 AB                                                                            | 187 BB                               |
| 140 8C                                         | 156 9C                               | 172 AC                                                                            | 188 BC                               |
| 141 8D                                         | 157 9D ¥                             | 173 AD                                                                            | 189 BD                               |
| 142 8E Ä                                       | 158 9E                               | 174 AE "                                                                          | 190 BE                               |
| 143 8F                                         | 159 9F                               | 175 AF "                                                                          | 191 BF                               |

Le jeux de caractères allemand comporte les guillemets ouvrant et fermant " ", ainsi que les caractères spéciaux : ä, ö, ü, Ä, Ö et Ü

| Dec Hex ASC | Dec Hex ASC | Dec Hex ASC     | Dec Hex ASC |
|-------------|-------------|-----------------|-------------|
| 192 C0      | 208 D0      | 224 E0 α        | 240 F0      |
| 193 C1      | 209 D1      | 225 E1 ß        | 241 F1      |
| 194 C2      | 210 D2      | <b>226 E2</b> Γ | 242 F2      |
| 195 C3      | 211 D3      | 227 Ε3 π        | 243 F3      |
| 196 C4 —    | 212 D4      | 228 E4 Σ        | 244 F4      |
| 197 C5      | 213 D5      | 229 E5 σ        | 245 F5      |
| 198 C6      | 214 D6      | 230 E6 μ        | 246 F6 ÷    |
| 199 C7      | 215 D7      | 231 E7          | 247 F7      |
| 200 C8      | 216 D8      | 232 E8          | 248 F8 °    |
| 201 C9      | 217 D9      | 233 E9 θ        | 249 F9 •    |
| 202 CA      | 218 DA      | 234 EA Ω        | 250 FA      |
| 203 CB      | 219 DB      | 235 EB          | 251 FB √    |
| 204 CC      | 220 DC      | 236 EC ∞        | 252 FC      |
| 205 CD      | 221 DD      | 237 ED          | 253 FD      |
| 206 CE      | 222 DE      | 238 EE ∈        | 254 FE      |
| 207 CF      | 223 DF      | 239 EF          | 255 FF      |

## 7.2.5 Jeux de caractères scandinave

| Dec Hex ASC | Dec Hex ASC | Dec Hex ASC         | Dec Hex ASC |
|-------------|-------------|---------------------|-------------|
| 128 80      | 144 90      | 160 A0              | 176 B0      |
| 129 81 ü    | 145 91 æ    | 161 A1              | 177 B1      |
| 130 82      | 146 92 Æ    | 162 A2              | 178 B2      |
| 131 83      | 147 93      | 163 A3              | 179 B3      |
| 132 84 ä    | 148 94 ö    | 164 A4 ñ            | 180 B4      |
| 133 85      | 149 95      | 165 A5              | 181 B5      |
| 134 86 å    | 150 96      | 166 A6              | 182 B6      |
| 135 87      | 151 97      | 167 A7              | 183 B7      |
| 136 88      | 152 98      | 168 A8              | 184 B8      |
| 137 89      | 153 99 Ö    | 169 A9 ←            | 185 B9      |
| 138 8A      | 154 9A Ü    | 170 AA $ ightarrow$ | 186 BA      |
| 139 8B      | 155 9B ¢    | 171 AB              | 187 BB      |
| 140 8C      | 156 9C      | 172 AC              | 188 BC      |
| 141 8D      | 157 9D ¥    | 173 AD              | 189 BD      |
| 142 8E Ä    | 158 9E      | 174 AE              | 190 BE      |
| 143 8F Å    | 159 9F      | 175 AF              | 191 BF      |

| Le jeux de caractères scandinave comporte les caractères spéciaux | å, | Ä, |
|-------------------------------------------------------------------|----|----|
| Å, æ, Æ, Ö, Ü et ¢                                                |    |    |

| Dec Hex ASC | Dec Hex ASC | Dec Hex ASC     | Dec Hex ASC |
|-------------|-------------|-----------------|-------------|
| 192 C0      | 208 D0      | 224 E0 α        | 240 F0      |
| 193 C1      | 209 D1      | 225 E1 ß        | 241 F1      |
| 194 C2      | 210 D2      | <b>226 E2</b> Γ | 242 F2      |
| 195 C3      | 211 D3      | 227 Ε3 π        | 243 F3      |
| 196 C4 –    | 212 D4      | 228 E4 Σ        | 244 F4      |
| 197 C5      | 213 D5      | 229 E5 σ        | 245 F5      |
| 198 C6      | 214 D6      | 230 E6 μ        | 246 F6 ÷    |
| 199 C7      | 215 D7      | 231 E7          | 247 F7      |
| 200 C8      | 216 D8      | 232 E8          | 248 F8 °    |
| 201 C9      | 217 D9      | 233 E9 θ        | 249 F9 •    |
| 202 CA      | 218 DA      | 234 EA Ω        | 250 FA      |
| 203 CB      | 219 DB      | 235 EB          | 251 FB √    |
| 204 CC      | 220 DC      | 236 EC ∞        | 252 FC      |
| 205 CD      | 221 DD      | 237 ED          | 253 FD      |
| 206 CE      | 222 DE      | 238 EE ∈        | 254 FE      |
| 207 CF      | 223 DF      | 239 EF          | 255 FF      |

# 8. Exemples de programme utilisateur

# 8.1 Configuration matérielle

Les exemples suivants mettent en œuvre un automate PCD4, modèle d'atelier 26/400 ou 26/401.

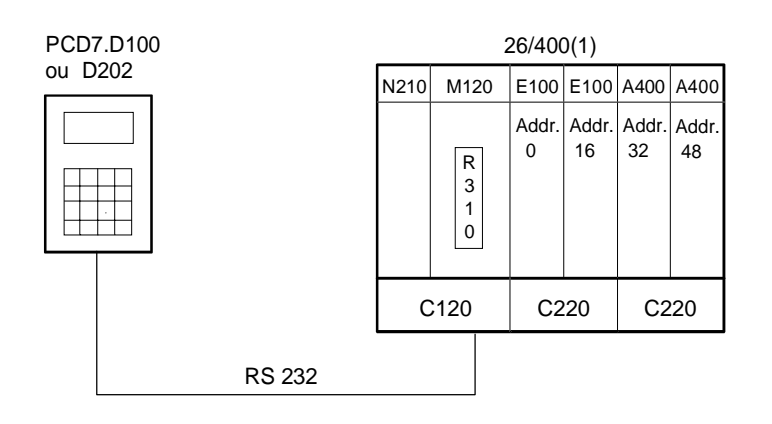

| Port série n°1         | : RS 232                                   |
|------------------------|--------------------------------------------|
| Câblage                | : pour mode MC0 (sans contrôle RTS/CTS)    |
| Paramétrage D100       |                                            |
| (par commutateurs DIP) | : configuration usine.                     |
| Paramétrage D202       |                                            |
| (stocké en EPROM)      | : configuration par défaut (voir § 5.3.2). |
|                        |                                            |

# 8.2 Transmission d'un seul texte

Lorsque le commutateur raccordé à l'entrée 0 est activé, un seul texte est transmis au D202.

8.2.1 Programme utilisateur en BLOCTEC 8.2.2 Programme utilisateur en GRAFTEC

## 8.3 Transmission de plusieurs textes

Lorsque les commutateurs raccordés aux entrées 0, 1 et 2 sont activés, les textes suivants sont transmis :

Entrée 0 : Affichage d'un texte.Entrée 1 : Affichage de l'état des entrées 8 et 9.Entrée 2 : Affichage de l'état des entrées 10 et 11.

8.3.1 Programme utilisateur en BLOCTEC

8.3.2 Programme utilisateur en GRAFTEC

## 8.4 Reconnaissance de la pression d'une touche

L'appui sur une touche de fonction (F1, F2, F3 ou F4) provoque la transmission des textes suivants :

- F1: Affichage d'un texte.
- F2: Affichage de l'état des entrées 0 à 15.
- F3: Affichage de la valeur des commutateurs BCD raccordés aux entrées 16 à 31.
- F4: Affichage de la date et l'heure.

La touche F4 ne permet d'envoyer la date et l'heure qu'une seule fois au D202. Si l'on souhaite afficher la date et l'heure de façon périodique (en cas de mise à l'heure, par exemple) et obtenir un affichage stable, il faut :

- désactiver le curseur ;
- omettre le code de commande 12 (effacement de l'affichage) en début de texte.
- 8.4.1 Programme utilisateur avec sauts
- 8.4.2 Programme utilisateur en BLOCTEC
- 8.4.3 Programme utilisateur en GRAFTEC

# 8.5 Saisie de paramètres numériques

Il est possible de modifier le contenu d'un registre et d'un compteur par le D202, sous réserve de respecter les conditions suivantes :

- Les valeurs du registre doivent toujours être positives ou négatives et marquées d'un point décimal fixe.
- Les valeurs du compteur peuvent n'être que positives, sans point décimal.

Le bloc de fonction universel INPUT a été spécialement développé pour remplir cette fonction.

Une description complète de ce bloc figure en annexe du programme de démonstration.

#### Remarque

Les programmes utilisateur PCD pour D100 et D202 sont totalement compatibles, à une exception près : pour entrer le signe '-' dans le bloc de fonction INPUT, il faut utiliser la touche F4 sur le D100 et la touche '-' sur le D202 (voir page 8-30).

; Clear display

; Cursor off

; [ ; || User program example 8.2.1 for the industrial terminal PCD7.D1.. ; || ; || ; || The program is structured in BLOCTEC ; File : DEMO21.SRC ; || ; ; || Creation: 03.09.91 U.Jäggi ; ; 🗉

TEXT

1

TEXT 100 "UART:9600,8,E,1;MODE:MC0;DIAG:032,R100"

| ;<br>; Co | oldstart  |     |                               |
|-----------|-----------|-----|-------------------------------|
| ;         |           |     |                               |
| XOB       |           | 16  |                               |
| SASI      | -         | 1   | ; Assignation RS232 interface |
|           | -         | 100 | ; Text 100                    |
| FXOR      | 2         | 100 | , Texe 100                    |
| •         | ,         |     |                               |
| ,         | innrogran |     |                               |
| , Ma      | anprogram |     |                               |
| ,         |           |     |                               |
| COB       |           | 0   |                               |
|           |           | 0   |                               |
| STH       | I         | 0   |                               |
| DYN       | F         | 0   |                               |
| ANL       | 0         | 38  | ; Text busy flag              |
| CPB       | Н         | 0   | ; Send text                   |
| ECOE      | 3         |     |                               |
|           |           |     |                               |
|           |           |     |                               |
| PB        |           | 0   | ; Send text                   |
| STXI      | <b>1</b>  | 1   | ; Interface 1                 |
|           |           | 1   | ; Text 1                      |
| EPB       |           | _   |                               |
|           |           |     |                               |

; || ; || User program example 8.2.2 for the industrial terminal PCD7.D1.. ; || ; || The program is structured in GRAFTEC ; || ; || File : DEMO22.SRC ; || ; || Creation: 03.09.91 U.Jäggi ; || ; 🗉 1 "<12>" ; Clear display TEXT "<27><84>" ; Cursor off "# INDUSTRIAL #" "# CONTROL-TERMINAL #" "# PCD7.D100 #" "###################### TEXT 100 "UART:9600,8,E,1;MODE:MC0;DIAG:032,R100" ;-----; Coldstart ;-----XOB 16 1 ; Assignation RS232 interface SASI 100 ; Text 100 EXOB ;-----; Mainprogram ;-----COB 0 0 0 CSB ECOB ;-----SB 0 וה 0 HNOP ╝└ JL. (0) + (Input 0="1") HSend Text 1 (1) + (=1)

ESB

| SB<br>;         | 0 |        |              |
|-----------------|---|--------|--------------|
| IST<br>EST<br>: | 0 |        | ;NOP         |
| ST<br>STXT      | 1 | 1<br>1 | ;Send Text   |
| EST             |   |        |              |
| ;               |   |        |              |
| TR              | 0 |        | ;Input 0="1" |
| STH             | I | 0      |              |
| DYN             | F | 0      |              |
| ANL<br>ETR<br>; | 0 | 38     | ; Text busy  |
| TR<br>ETR<br>;  | 1 |        | ;=1          |
| ESB             |   |        |              |

; [

; 🗉

| TEXT | 1   | "<12>"<br>"<27><84>"<br>"Main menu [I0]<10><13>"<br>"Display status "<br>"Input 8,9 : [I1] "<br>"Input 10,11 : [I2] " | ;;  | Clear display<br>cursor off |
|------|-----|----------------------------------------------------------------------------------------------------|-----|-----------------------------|
| TEXT | 2   | "<12>"<br>"Status <10><13>"<br>"Input 8 : \$i0008<10><13>"<br>"Input 9 : \$i0009<10><13>"<br>"Main menu [I0]"         |     |                             |
| TEXT | 3   | "<12>"<br>"Status <10><13>"<br>"Input 10 : \$i0010<10><13>"<br>"Input 11 : \$i0011<10><13>"<br>"Main menu [I0]"       |     |                             |
| TEXT | 100 | "UART:9600,8,E,1;MODE:MC0;DIAG:0                                                                                      | 232 | 2,R100"                     |

| ;           |          |     |                               |
|-------------|----------|-----|-------------------------------|
| ; Cold      | lstart   |     |                               |
| ;           |          |     |                               |
| XOB         |          | 16  |                               |
| SASI        |          | 1   | ; Assignation RS232 interface |
|             |          | 100 | ; Text 100                    |
| EXOB        |          |     |                               |
| ;           |          |     |                               |
| ; Mair      | nprogram |     |                               |
| ;           |          |     |                               |
| COR         |          | 0   |                               |
| :           |          | 0   |                               |
| ,<br>STH    | т        | 0   |                               |
| DYN         | F        | 0   |                               |
| ANL         | 0        | 38  | ; Text busy flag              |
| CFB         | Н        | 0   | ; Send text                   |
|             |          | 1   | ; Text 1                      |
| ;           |          |     |                               |
| STH         | I        | 1   |                               |
| DYN         | F        | 1   |                               |
| ANL         | 0        | 38  | ; Text busy flag              |
| CFB         | H        | 0   | ; Send text                   |
|             |          | 2   | ; Text 2                      |
| ;           | <br>T    |     |                               |
| DVN         | ⊥<br>₽   | 2   |                               |
| DIN<br>DNT. |          | 38  | : Text busy flag              |
| CFB         | н        | 0   | ; Send text                   |
| 012         |          | 3   | ; Text 3                      |
| ECOB        |          |     |                               |
|             |          |     |                               |
|             |          |     |                               |
| FB          |          | 0   | ; Send text                   |
| STXT        |          | 1   | ; Interface 1                 |
|             | =        | 1   | ; Textnumber                  |
| EFB         |          |     |                               |

; [

; 🛯

| TEXT | 1   | "<12>"<br>"<27><84>"<br>"Main menu [I0]<10><13>"<br>"Display status "<br>"Input 8,9 : [I1] "<br>"Input 10,11 : [I2] " | ;;  | Clear display<br>Cursor off |
|------|-----|----------------------------------------------------------------------------------------------------|-----|-----------------------------|
| TEXT | 2   | "<12>"<br>"Status <10><13>"<br>"Input 8 : \$i0008<10><13>"<br>"Input 9 : \$i0009<10><13>"<br>"Main menu [I0]"         |     |                             |
| TEXT | 3   | "<12>"<br>"Status <10><13>"<br>"Input 10 : \$i0010<10><13>"<br>"Input 11 : \$i0011<10><13>"<br>"Main menu [I0]"       |     |                             |
| TEXT | 100 | "UART:9600,8,E,1;MODE:MC0;DIAG:C                                                                                      | 032 | 2,R100"                     |

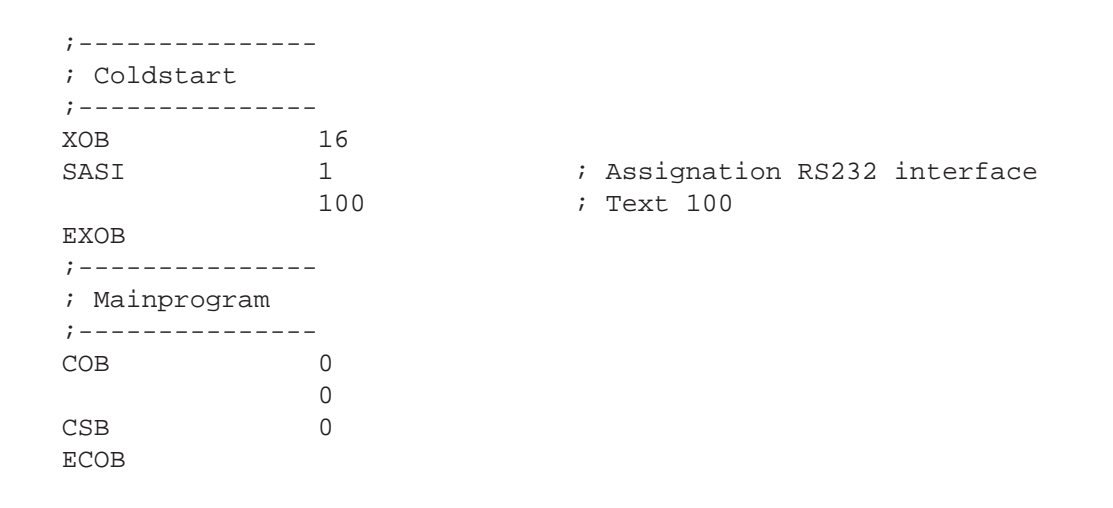

SB 0

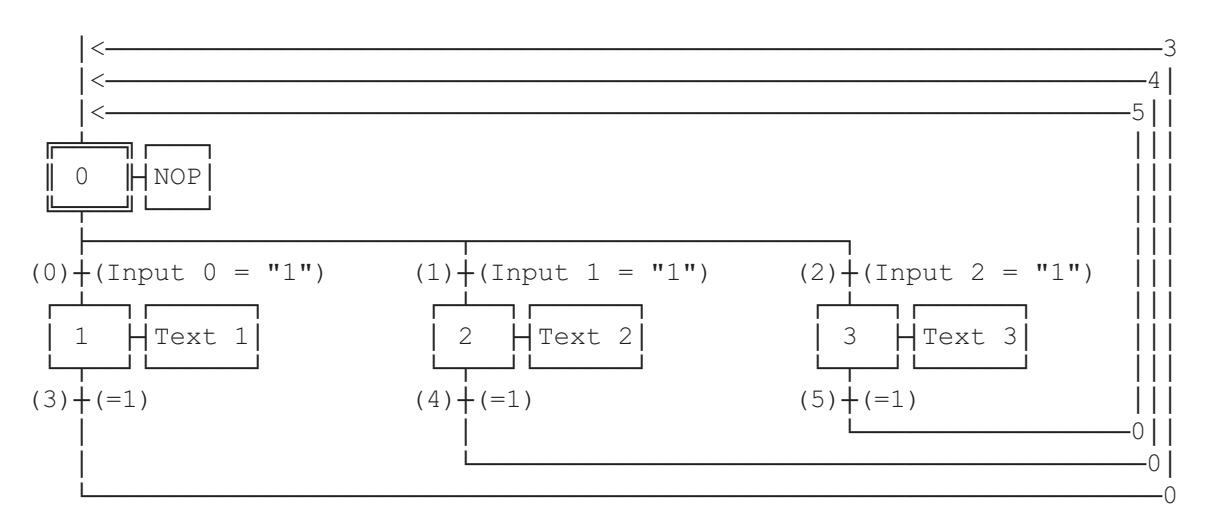

ESB

| SB        | 0     |    |                |
|-----------|-------|----|----------------|
| ;         |       | -  |                |
| 151       | 0     |    | ;NOP           |
| EST       |       |    |                |
| ;         |       | -  |                |
| ST        | 1     |    | ;Text 1        |
| STXT      |       | 1  |                |
|           |       | 1  |                |
| EST       |       |    |                |
| ;         |       | -  |                |
| ST        | 2     |    | ;Text 2        |
| STXT      |       | 1  |                |
|           |       | 2  |                |
| EST       |       | -  |                |
| :         |       |    |                |
| י<br>פידי | 2     |    | ·Toxt 2        |
|           | 5     | 1  | TEXU 5         |
| SIAI      |       | 1  |                |
|           |       | 3  |                |
| EST       |       |    |                |
| ;         |       | -  |                |
| TR        | 0     |    | ;Input 0 = "1" |
| STH       | I     | 0  |                |
| DYN       | F     | 0  |                |
| ANL       | 0     | 38 | ; Text busy    |
| ETR       |       |    |                |
| ;         |       |    |                |
| TR        | 1     |    | ;Input 1 = "1" |
| STH       | I     | 1  |                |
| DYN       | F     | 1  |                |
| ANL       | 0     | 38 | ; Text busy    |
| ETR       |       |    |                |
| ;         |       |    |                |
| TR        | 2     |    | ;Input 2 = "1" |
| STH       | Т     | 2  |                |
| DYN       | <br>म | 2  |                |
| ANT.      | 0     | 38 | : Text bugy    |
|           | 0     | 50 | / IEAC Duby    |
| ·         |       |    |                |
| ,         | 2     |    | . 1            |
| IR        | 3     |    | $r = \bot$     |
| ETR       |       |    |                |
| ;         |       | -  | _              |
| TR        | 4     |    | ;=1            |
| ETR       |       |    |                |
| ;         |       |    |                |
| TR        | 5     |    | ;=1            |
| ETR       |       |    |                |
| ;         |       |    |                |
| ESB       |       |    |                |

```
; [
;
; ||
   User program example 8.4.1 for the industrial terminal PCD7.D1..
; ||
   _____
   The program contains jumps
;
;
   File : DEMO41.SRC
; ||
;
   Creation: 03.09.91
                           U.Jäqqi
;
; 🗉
             "<12>"
    1
                                         ; Clear display
TEXT
              "<27><84>"
                                         ; Cursor off
              "Main menu [F1]<10><13>"
              "Input 0..15 [F2]<10><13>"
              "BCD-Switch [F3]<10><13>"
              "Date/Time
                          [F4]"
TEXT
    2
              "<12>"
                                         ; Clear display
              "Input Status
              "I 0..7 : $I0000<10><13>"
              "I 8..15 : $I0008<10><13>"
              "Main menu [F1]"
TEXT 3
              "<12>"
                                        ; Clear display
              "BCD-Switch (I16..31)"
              п_____п
              "Value : $R0010<10><13>"
              "Main menu [F1]"
              "<12>"
                                        ; Clear display
TEXT
      4
              "Date : $D<10><13>"
              "Week : $W<10><13>"
              "Time : $H<10><13>"
              "Main menu [F1]"
TEXT
      100
              "UART:9600,8,E,1;MODE:MC0;DIAG:032,R100"
; Symboldefinitions
; Diagnostic outputs serial interface
;-----
RBSYEQUO32RFULEQUORBSY+1RDIAEQUORBSY+2TBSYEQUORBSY+3TFULEQUORBSY+4TDIAEQUORBSY+5XBSYEOUORBSY+6
                                 ; Receiver Busy
                                 ; Receive Buffer Full
                                 ; Receiver Diagnostic
                               ; Transmitter Busy
; Transmit Buffer Full
                                 ; Transmitter Diagnostic
                  RBSY+6
    EQU O
EQU O
XBSY
                                 ; Text Busy
                   RBSY+7
NEXE
                                 ; Not Executed
;-----
; Function/Program blocks
;-----
READEQUFB0SENDEQUFB1COMPAREEQUPB0
                                  ; Read character
                                 ; Send text
                                 ; Compare received character
;-----
; Register
;-----
RBUF_R EQU R
                   1000
```

;-----; Coldstart ;-----XOB 16 ; Assignation RS232 interface SASI 1 100 1 ; Text 100 ; Interface 1 STXT 1 ; Text 1 1 ; n"tig weil Kabel f•r MC1-Mode SOCL 0 EXOB ;-----; Main program ;-----0 COB 

 0
 0

 STH
 0
 RBSY
 ; Receiver busy

 ANL
 0
 XBSY
 ; Text busy

 JR
 L
 END
 ; If RBSY = low then do nothing

 SRXD
 1
 ; Interface 1

 R
 RBUF\_R
 ; Receive buffer register

 ;----- Compare received character CMP R RBUF\_R K 65 ; F1 ACC Z JR L F2 STXT 1 ; Interface 1 1 ; Text 1 END JR ;-----CMP R RBUF\_R F2: ; F2 K 66 ACC Z JR L F3 STXT 1 2 ; Interface 1 2 ; Text 2 JR END ;-----CMP R RBUF\_R K 67 F3: ACC Z JR L F4 JR 1 3 ; F3 1 ; Interface 1 ; Text 3 JR END ;-----CMP R RBUF\_R K 68 F4: ; F4 K 68 ACC Z JR L END 1 END 1 ; Interface 1 4 ; Text 4 JR END ;-----; Read BCD-Switch 4 END: DIGI I 16 R 10 ;-----ECOB

; [ ; || User program example 8.4.2 for the industrial terminal PCD7.D1.. ; ; || ; || The program is structured in BLOCTEC ; || File : DEMO42.SRC ; || ; Creation: 03.09.91 U.Jäggi ; ; 🗉 "<12>" TEXT 1 ; Clear display "<27><84>" ; Cursor off "Main menu [F1]<10><13>" "Input 0..15 [F2]<10><13>" "BCD-Switch [F3]<10><13>" "Date/Time [F4]" ; Clear display TEXT 2 "<12>" "Input Status "I 0..7 : \$I0000<10><13>" "I 8..15 : \$I0008<10><13>" "Main menu [F1]" TEXT 3 "<12>" ; Clear display "BCD-Switch (I16..31)" "\_\_\_\_\_" "Value : \$R0010<10><13>" "Main menu [F1]" "<12>" TEXT 4 ; Clear display "Date : \$D<10><13>" "Week : \$W<10><13>" "Time : \$H<10><13>" "Main menu [F1]" TEXT 100 "UART:9600,8,E,1;MODE:MC0;DIAG:032,R100" ; Symboldefinitions ; Diagnostic outputs serial interface ;-----RBSYEQUO32RFULEQUORBSY+1RDIAEQUORBSY+2TBSYEQUORBSY+3TFULEQUORBSY+4TDIAEQUORBSY+5YBSYFOUOPBSY+6 ; Receiver Busy ; Receive Buffer Full ; Receiver Diagnostic ; Transmitter Busy ; Transmit Buffer Full ; Transmitter Diagnostic 0 EQU EQU RBSY+6 XBSY ; Text Busy ; Not Executed NEXE 0 RBSY+7 ;-----; Function/Program blocks ;-----FB EQU FB COMPARE EQU PR FB0FB1PB0 ; Read character ; Send text ; Compare received character ;-----; Register ;-----RBUF\_R EQU R 1000

| ;; Cold  | lstart    |         | -  |                               |
|----------|-----------|---------|----|-------------------------------|
| ;<br>XOB |           | 16      | -  |                               |
| SASI     |           | 1       | ;  | Assignation RS232 interface   |
|          |           | 100     | ;  | Text 100                      |
| CFB      |           | SEND    |    |                               |
|          |           | 1       |    |                               |
| SOCL     |           | 1       | ;  | n"tig weil Kabel f•r MC1-Mode |
|          |           | 0       |    |                               |
| EXOB     |           |         |    |                               |
| ;        |           |         | -  |                               |
| ; Mair   | ı program |         |    |                               |
| ,        |           | 0       | -  |                               |
| COD      |           | 0       |    |                               |
| STH      | 0         | RBSY    | ;  | Receiver busy                 |
| ANL      | 0         | XBSY    | ;  | Text busy                     |
| CFB      | Н         | READ    | ;  | Read character                |
|          | R         | RBUF_R  | ;  | Receive buffer register       |
| CPB      | Н         | COMPARE | ;  | Compare received character    |
| ;        |           |         | -; | Read BCD-Switch               |
| DIGI     |           | 4       |    |                               |
|          | I         | 16      |    |                               |
|          | R         | 10      |    |                               |
| ;        |           |         | -  |                               |
| FCOR     |           |         |    |                               |

| PB<br>· |          | COMPARE | ;   | Compare received | character |
|---------|----------|---------|-----|------------------|-----------|
| ,       |          |         | - , | Key – FI :       |           |
| CHIF    | ĸ        | 65      |     | <b>F</b> 1       |           |
| ACC     | 7        | 05      | '   | Γ⊥               |           |
| CEB     | ц<br>Ц   | SEND    | :   | Send text        |           |
| CID     | 11       | 1       | ;   | Text 1           |           |
| ;       |          | ±<br>   | _;  | Kev = F2?        |           |
| CMP     | R        | RBUF R  | ,   |                  |           |
| 0111    | ĸ        | 66      | ;   | F2               |           |
| ACC     | 7        | 00      | ,   | 1 4              |           |
| CFB     | H        | SEND    | ;   | Send text        |           |
| 012     |          | 2       | ;   | Text 2           |           |
| ;       |          |         | -;  | Kev = F3 ?       |           |
| CMP     | R        | RBUF R  |     |                  |           |
| -       | K        | 67      | ;   | F3               |           |
| ACC     | Z        |         |     |                  |           |
| CFB     | Н        | SEND    | ;   | Send text        |           |
|         |          | 3       | ;   | Text 3           |           |
| ;       |          |         | -;  | Key = F4 ?       |           |
| CMP     | R        | RBUF R  |     | -                |           |
|         | K        | 68      | ;   | F4               |           |
| ACC     | Z        |         |     |                  |           |
| CFB     | Н        | SEND    | ;   | Send text        |           |
|         |          | 4       | ;   | Text 4           |           |
| ;       |          |         | _   |                  |           |
| EPB     |          |         |     |                  |           |
|         |          |         |     |                  |           |
| ;=====  | ======== |         | =   |                  |           |
| FB      |          | READ    | ;   | Read character   |           |
| SRXD    |          | 1       | ;   | Interface 1      |           |
|         | =        | 1       |     |                  |           |
| EFB     |          |         |     |                  |           |
| ;       |          |         | -   |                  |           |
| FB      |          | SEND    | ;   | Send text        |           |
| STXT    |          | 1       | ;   | Interface 1      |           |
|         | =        | 1       | ;   | Textnumber       |           |
| EFB     |          |         |     |                  |           |

; [ ; || ; || User program example 8.4.3 for the industrial terminal PCD7.D1.. ; || ; || The program is structured in GRAFTEC. ; File : DEMO43.SRC ; || ; || ; || Creation: 28.10.91 U.Jäggi ; ; 🏻 "<12>" 1 ; Clear display TEXT "<27><84>" ; Cursor off "Main menu [F1]<10><13>" "Input 0..15 [F2]<10><13>" "BCD-Switch [F3]<10><13>" "Date/Time [F4]" TEXT 2 "<12>" ; Clear display "Input Status "I 0..7 : \$I0000<10><13>" "I 8..15 : \$I0008<10><13>" "Main menu [F1]" TEXT "<12>" ; Clear display 3 "BCD-Switch (I16..31)" "\_\_\_\_\_" "Value : \$R0010<10><13>" "Main menu [F1]" "<12>" TEXT 4 ; Clear display "Date : \$D<10><13>" "Week : \$W<10><13>" "Time : \$H<10><13>" "Main menu [F1]" 100 "UART:9600,8,E,1;MODE:MC0;DIAG:032,R100" TEXT ; Symboldefinitions ; Diagnostic outputs serial interface ;-----RBSYEQUO32RFULEQUORBSY+1RDIAEQUORBSY+2TBSYEQUORBSY+3TFULEQUORBSY+4TDIAEQUORBSY+5 ; Receiver Busy ; Receive Buffer Full ; Receiver Diagnostic ; Transmitter Busy ; Transmit Buffer Full ; Transmitter Diagnostic EQU 0 XBSY RBSY+6 ; Text Busy 0 EQU RBSY+7 ; Not Executed NEXE ;-----; Register ;-----RBUF\_R EQU R 1000

| ;      |         |     | _  |                   |           |
|--------|---------|-----|----|-------------------|-----------|
| ; Cold | start   |     |    |                   |           |
| ;      |         |     | -  |                   |           |
| XOB    |         | 16  |    |                   |           |
| SASI   |         | 1   | ;  | Assignation RS232 | interface |
|        |         | 100 | ;  | Text 100          |           |
| STXT   |         | 1   |    |                   |           |
|        |         | 1   |    |                   |           |
| EXOB   |         |     |    |                   |           |
| ;      |         |     | _  |                   |           |
| ; Main | program |     |    |                   |           |
| ;      |         |     | -  |                   |           |
| COB    |         | 0   |    |                   |           |
|        |         | 0   |    |                   |           |
| CSB    |         | 0   |    |                   |           |
| ;      |         |     | -; | Read BCD-Switch   |           |
| DIGI   |         | 4   |    |                   |           |
|        | I       | 16  |    |                   |           |
|        | R       | 10  |    |                   |           |
| ;      |         |     | -  |                   |           |
| ECOB   |         |     |    |                   |           |

SB

0

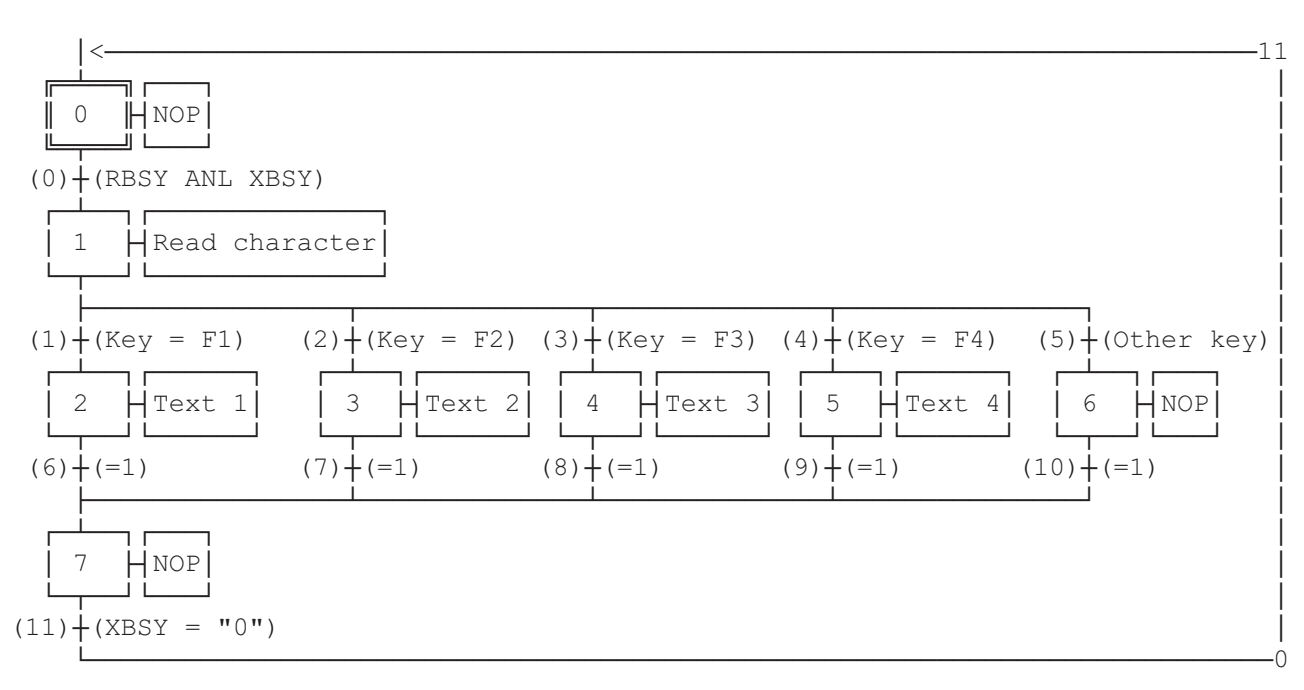

ESB

| SB                     | 0 |        | _                             |
|------------------------|---|--------|-------------------------------|
| ,<br>IST<br>EST        | 0 |        | ;NOP                          |
| ST<br>SRXD             | 1 | 1      | ;Read character               |
| EST                    | R | RBUF_R |                               |
| ST<br>STXT<br>EST      | 2 | 1<br>1 | ;Text 1<br>; send<br>; text 1 |
| ;<br>ST<br>STXT        | 3 | 1<br>2 | ;Text 2<br>; send<br>; text 2 |
| EST ;                  |   |        | -                             |
| ST<br>STXT<br>EST      | 4 | 1<br>3 | ;Text 3<br>; send<br>; text 3 |
| ;<br>ST<br>STXT<br>EST | 5 | 1<br>4 | ;Text 4<br>; send<br>; text 4 |
| ;<br>ST<br>EST         | 6 |        | ;NOP                          |
| ,<br>ST<br>EST<br>;    | 7 |        | ;NOP                          |
|                        |   |        |                               |

| TR<br>STH<br>ANL<br>ETR      | 0<br>O<br>O      | 32<br>38     | ;RBSY ANL XBSY<br>; Receiver busy<br>; Text busy |
|------------------------------|------------------|--------------|--------------------------------------------------|
| TR<br>CMP<br>ACC<br>ETR      | 1<br>R<br>K<br>Z | RBUF_R<br>65 | ;Key = Fl<br>; Fl                                |
| ;<br>TR<br>CMP<br>ACC<br>ETR | 2<br>R<br>K<br>Z | RBUF_R<br>66 | ;Key = F2<br>; F2                                |
| TR<br>CMP<br>ACC<br>ETR      | 3<br>R<br>K<br>Z | RBUF_R<br>67 | ;Key = F3<br>; F3                                |
| TR<br>CMP<br>ACC<br>ETR      | 4<br>R<br>K<br>Z | RBUF_R<br>68 | ;Key = F4<br>; F4                                |
| ;<br>TR<br>ETR               | 5                |              | ;Other key                                       |
| ,<br>TR<br>ETR<br>:          | б                |              | ;=1                                              |
| ,<br>TR<br>ETR<br>;          | 7                |              | ;=1                                              |
| ,<br>TR<br>ETR<br>;          | 8                |              | ;=1                                              |
| TR<br>ETR<br>;               | 9                |              | ;=1                                              |
| TR<br>ETR<br>;               | 10               |              | ;=1                                              |
| TR<br>STL<br>ETR<br>;        | 11<br>0          | 38           | ;XBSY = "O"<br>; Text busy                       |
| ESB                          |                  |              |                                                  |

#### Saisie de paramètres numériques

; [ ; || ; || User program example 8.5 for the industrial terminal PCD7.D1.. ; || ; || ; || Input of numerical parameters ; || ; || DEMO.SRC File : ; || Creation: 03.09.91 U.Jäggi ; || ; || ; 🏼 ; EQU 0 32 ; Receiver Busy RBSY\_F XBSY\_F EQU 0 38 ; Text Busy EQU O 46 ; Sign input SIGN O 47 ; Input busy IN\_BUSY EQU DIGIT EQU r 0 ; Number of digits ; X-position X POS EQU R 1 EQU R 2 ; Y-position Y\_POS EQU EQU R 3 ; Number of decimal places DECIMAL r 999 ; Diagnostic register DIAG\_R MAIN EQU TEXT 0 ; Main menue EQU TEXT 1 ; Input text register IN\_TXT\_R IN\_TXT\_C EQU text 2 ; Input text counter TEXT 999 ; Assign. of the serial interf. ASSIGN EOU FB 0 ; Functionblock input INPUT EQU ; Number of serial channel EQU CHAN\_N 1 PUBL CHAN N ; Number of serial channel PUBL RBSY\_F ; Receiver Busy PUBL XBSY\_F ; Text Busy PUBL IN\_BUSY ; Input Busy INPUT ; D100 input PUBL TEXT ASSIGN "UART:9600,8,E,1;" "MODE:MC0;" "DIAG:", RBSY\_F.T, ";", DIAG\_R.T, "" TEXT MAIN "<12>" ; Clear display "<27><84>" ; Cursor off "==PARAMETER INPUT==" "\_\_\_\_\_" "MODIFY REGISTER [F1]" "MODIFY COUNTER [F2]" TEXT IN\_TXT\_R "<12>" "R-Value : \$%00.3d\$R0500<10><13>" "ACCEPT VALUE [CR]" "MODIFY VALUE [F1]" "MAIN MENU [F2]" TEXT IN\_TXT\_C "<12>" "C-Value : \$C0100<10><13>" "ACCEPT VALUE [CR]" "MODIFY VALUE [F1]" "MAIN MENU [F2]"

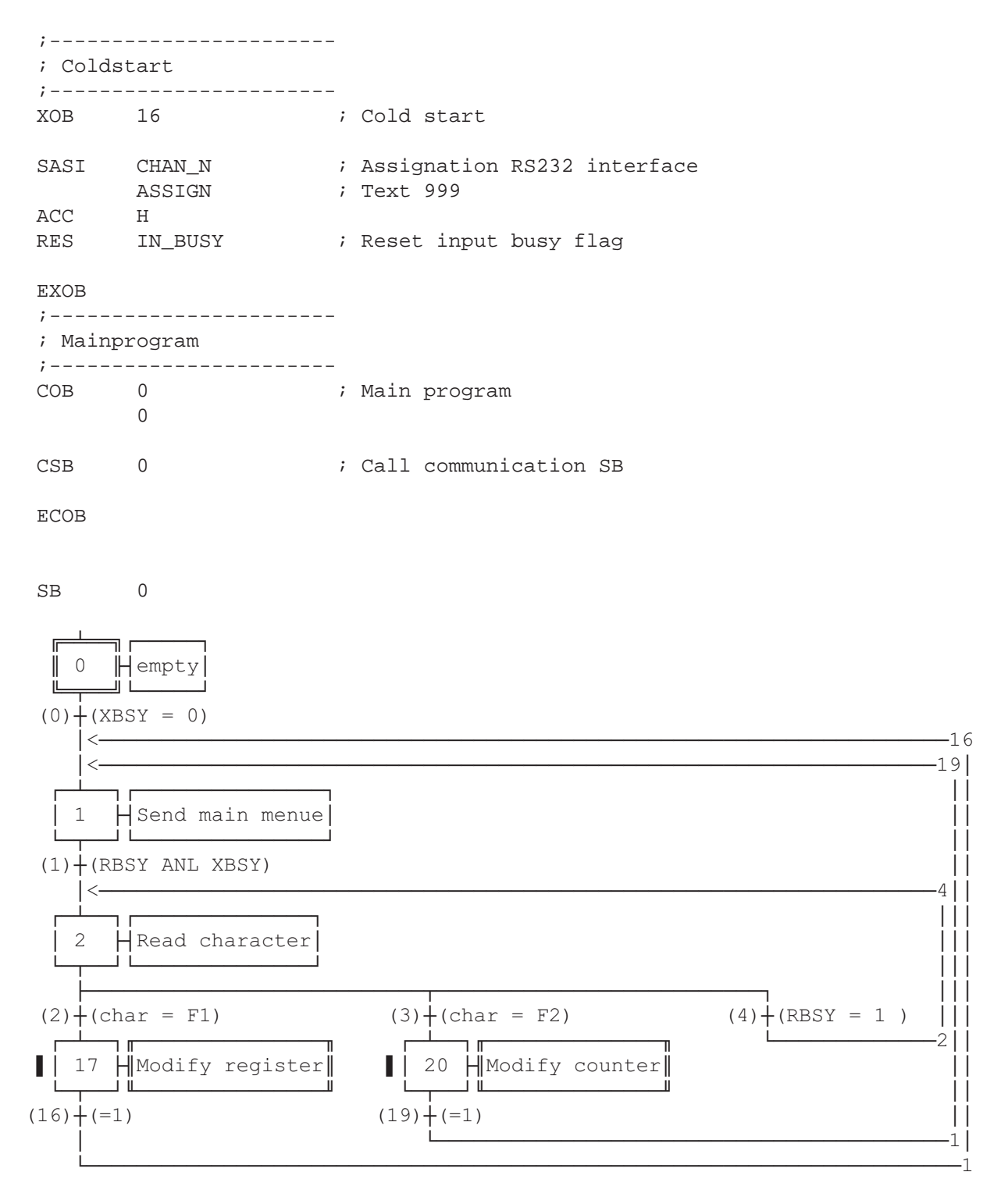

ESB

PAGE-NB: 5 Modify counter

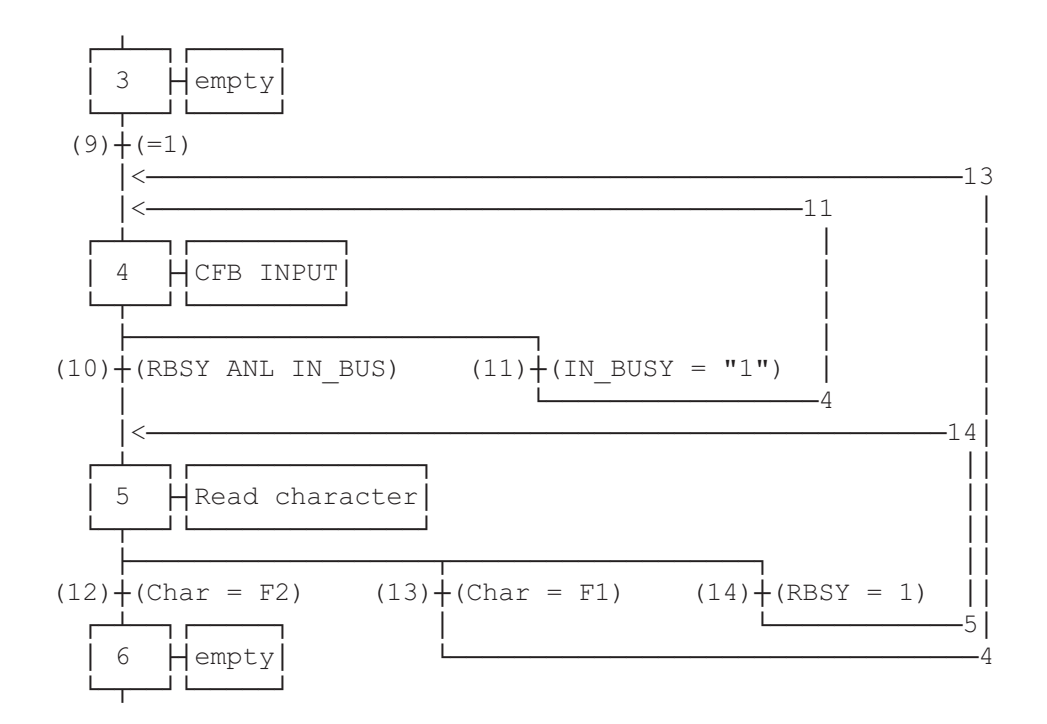

#### PAGE-NB: 7 Modify register

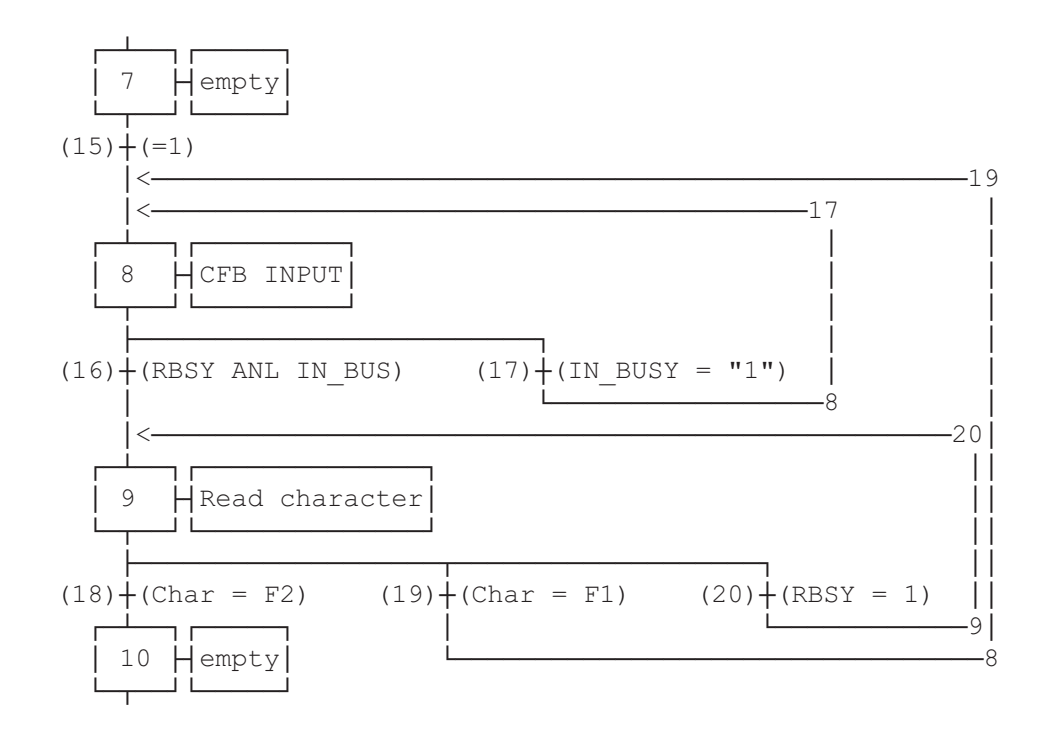

| SB                                       |   | 0                                                                                                    |                |                                                                                                    |
|------------------------------------------|---|----------------------------------------------------------------------------------------------------|----------------|----------------------------------------------------------------------------------------------------|
| ,<br>IST<br>EST<br>;                     |   | 0                                                                                                    |                | ;empty                                                                                                    |
| ,<br>ST<br>STXT                          |   | 1                                                                                                    | CHAN_N<br>MAIN | ;Send main menue<br>; Send<br>; the main menue                                                                                                    |
| EST                                      |   |                                                                                                    |                |                                                                                                    |
| ST<br>SRXD<br>EST                        |   | 2<br>CHAN_N<br>R 1000                                                                                                    |                | ;Read character<br>; Read character<br>; from the receive buffer                                                                                                    |
| ;<br>ST<br>EST                           |   | 3                                                                                                    |                | ;empty                                                                                                    |
| ST<br>RES<br>LD<br>LD<br>LD<br>LD<br>CFB | С | 4<br>SIGN<br>X_POS<br>42<br>Y_POS<br>32<br>DIGIT<br>9<br>DECIMAL<br>0<br>INPUT<br>IN_TXT_0<br>100<br>DIGIT<br>DECIMAL<br>X_POS<br>Y_POS<br>SIGN | 2              | <pre>;CFB INPUT<br/>; Sign input not allowed<br/>; X-position<br/>; Y-position<br/>; Number of digits<br/>;<br/>; Number of decimal places<br/>;<br/>; D100 input<br/>; Input text counter<br/>; Counter to be modified<br/>; Number of digits<br/>; Number of decimal places<br/>; X-position<br/>; Y-position<br/>; Sign input yes/no (1/0)</pre> |
| EST<br>;<br>ST<br>SRXD                   |   | 5                                                                                                    | CHAN_N         | ;Read character<br>; Read character                                                                                                    |
| EST                                      |   |                                                                                                    | R 1000         | ; from the receive buffer                                                                                                    |
| ;<br>ST<br>EST<br>;                      |   | 6                                                                                                    |                | ;empty                                                                                                    |

| ST<br>EST<br>:       |   | 7                                                                      | ;empty                                                                                                    |
|----------------------|---|------------------------------------------------------------------------|----------------------------------------------------------------------------------------------------|
| ,<br>ST<br>SET<br>LD |   | 8<br>SIGN<br>X_POS                                                     | ;CFB INPUT<br>; Sign input allowed<br>; X-position                                                                                                    |
| LD                   |   | 42<br>Y_POS<br>32                                                      | ; Y-position                                                                                                    |
| LD                   |   | DIGIT<br>9                                                             | ; Number of digits<br>;                                                                                                    |
| LD                   |   | DECIMAL<br>4                                                           | <pre>; Number of decimal places ;</pre>                                                                                                    |
| CFB<br>EST           | R | INPUT<br>IN_TXT_R<br>500<br>DIGIT<br>DECIMAL<br>X_POS<br>Y_POS<br>SIGN | <pre>; D100 input<br/>; Input text register<br/>; Register to be modified<br/>; Number of digits<br/>; Number of decimal places<br/>; X-position<br/>; Y-position<br/>; Sign input yes/no (1/0)</pre> |
| ST<br>SRXD<br>EST    |   | 9<br>CHAN_N<br>R 1000                                                  | ;Read character<br>; Read character<br>; from the receive buffer                                                                                                    |
| ,<br>ST<br>EST<br>;  |   | 10                                                                     | ;empty                                                                                                    |

tr 0 stl xbsy\_f ; XBSY = 0;-----TR 1 STH RBSY\_F ANL XBSY\_F ;RBSY ANL XBSY ETR ТR 2 СМР R 1000 к с г ;------;char = Fl ; F1 ACC Z ETR ;-----TR 3 CMP R 1000 K 66 ;char = F2 ; F2 ACC Z ETR ;-----TR 4 STH ETR ;RBSY = 1 RBSY\_F ;-----TR 5 ;Modify counter ETR ;-----TR 6 ETR ;=1 ;-----7 ;Modify register TR ETR ;-----TR 8 ETR ;=1 ETR ;-----TR 9 ;=1 ETR ;-----TR 10 STH RBSY\_F ANL IN\_BUSY ;RBSY ANL IN\_BUSY ETR ;-----TR 11 STH IN\_BUSY ;IN\_BUSY = "1" ETR ;-----
| TR<br>CMP<br>ACC<br>ANL<br>ETR | 12<br>R<br>K<br>Z<br>XBSY_F         | 1000<br>66 | ;Char = F2<br>; F2 |
|--------------------------------|-------------------------------------|------------|--------------------|
| TR<br>CMP<br>ACC<br>ANL<br>ETR | 13<br>R 1000<br>K 65<br>Z<br>XBSY_F |            | ;Char = Fl<br>; Fl |
| TR<br>STH<br>ETR               | 14<br>RBSY_F                        |            | ;RBSY = 1          |
| ,<br>TR<br>ETR                 | 15                                  |            | ;=1                |
| TR<br>STH<br>ANL<br>ETR        | 16<br>RBSY_F<br>IN_BUSY             |            | ;RBSY ANL IN_BUSY  |
| TR<br>STH<br>ETR               | 17<br>IN_BUSY                       |            | ;IN_BUSY = "1"     |
| TR<br>CMP                      | 18<br>R<br>K                        | 1000<br>66 | ;Char = F2<br>; F2 |
| ACC<br>ANL<br>ETR              | Z<br>XBSY_F                         |            |                    |
| TR<br>CMP                      | 19<br>R 1000<br>K 65                |            | ;Char = F1<br>; F1 |
| ACC<br>ANL<br>ETR              | Z<br>XBSY_F                         |            |                    |
| TR<br>STH<br>ETR               | 20<br>RBSY_F                        |            | ;RBSY = 1          |
| ,<br>ESB                       |                                     |            |                    |

## Bloc de fonction : INPUT

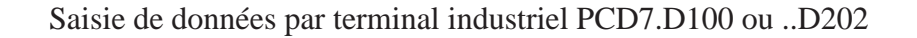

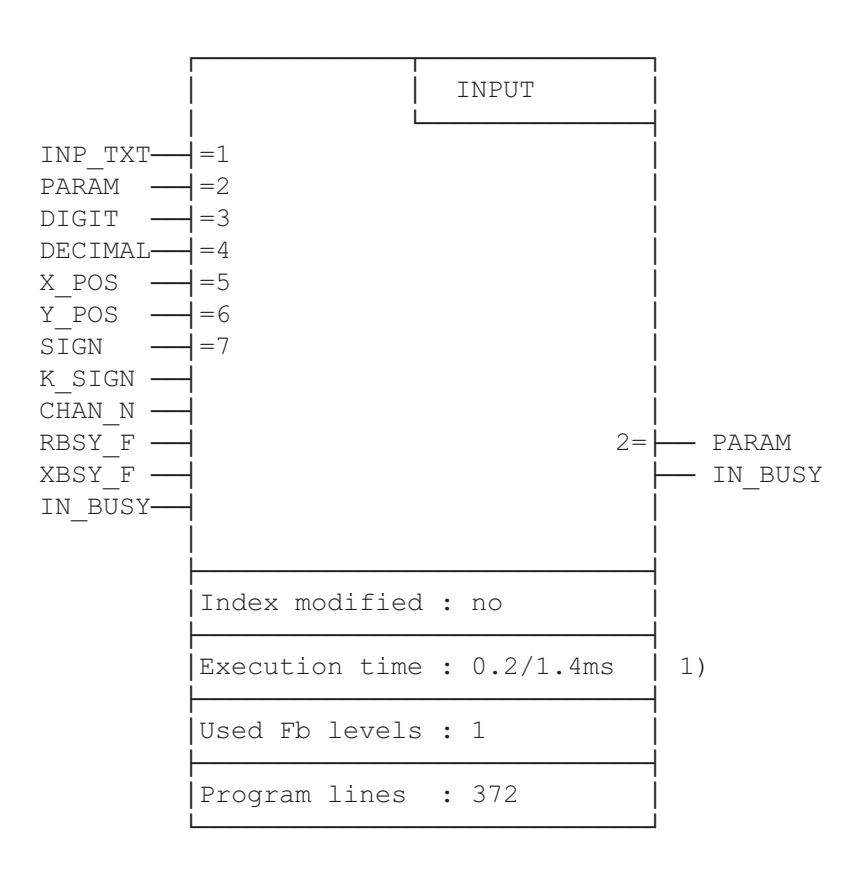

- 0.2ms : Indicateur RBSY\_F à 0 (tampon de réception vide).
   1.4ms : Indicateur RBSY\_F à 1 (lecture des numéros 0 à 9 du tampon de réception et traitement)
- Fonction : Permet la saisie du contenu d'un registre ou d'un compteur par le PCD7.D100 ou ..D202. Le signe moins '-' et le point décimal sont acceptés.
- Rappel : Sur le clavier du D100, le signe moins '-' est obtenu avec la touche F4 (68 décimal) tandis qu'il apparaît en clair sur le clavier D202 (45 décimal) (voir page 8-30).

| Symbole          | Description                                                       | Para-<br>mètre | Туре     | Données<br>Format | Valeur                                     | Adresse        |
|------------------|-------------------------------------------------------------------|----------------|----------|-------------------|--------------------------------------------|----------------|
| INP_TXT<br>PARAM | Texte d'entrée<br>Paramètre d'entrée<br>(registers or<br>counter) | oui<br>oui     | X<br>R/C | Texte<br>Entier   | Indifférente<br>-2147483648<br>+2147483647 | 03999<br>04095 |
| DIGIT            | Nombre de chiffres                                                | oui            | R        | Entier            | 111                                        | 04095          |
| DECIMAL          | Nombre de décimales                                               | oui            | R        | Entier            | 0,110                                      | 04095          |
| X_POS            | Position du curseur                                               |                |          |                   |                                            |                |
|                  | en x                                                              | oui            | R        | Entier            | 3251                                       | 04095          |
| Y_POS            | Position du curseur                                               |                |          |                   |                                            |                |
|                  | en y                                                              | oui            | R        | Entier            | 3235                                       | 04095          |
| SIGN             | Signe oui/non (1/0)                                               | oui            | F/I/O    | Binaire           | 0/1                                        | 08191          |
| K_SIGN           | Touche de signe                                                   | non            | K        | ASCII             | 0255                                       | -              |
|                  | (ASCII code)                                                      |                |          |                   |                                            |                |
| CHAN_N           | Port série                                                        | non            | K        | Numéro            | 03                                         | -              |
| RBSY_F           | Récepteur occupé                                                  | non            | F/O      | Binaire           | 0/1                                        | 08191          |
| XBSY_F           | Interface occupée                                                 | non            | F/O      | Binaire           | 0/1                                        | 08191          |
| IN_BUSY          | Entrée occupée                                                    | non            | F/O      | Binaire           | 0/1                                        | 08191          |
|                  |                                                                   |                |          |                   |                                            |                |

#### **Entrées-sorties**

Légende : C Compteur F Indicateur

- I Entrée

Fonction spéciale K

0 Sortie

Registre R

Eléments réservés à un usage interne :

Le bloc INPUT utilise en interne 7 registres et 6 indicateurs de travail. Ceux-ci contiennent des valeurs intermédiaires, acquises en cours de saisie, qui ne sont exploitables que par ce bloc de fonction. Seules les adresses de base de ces éléments doivent être définies dans le module.

| Symbole | Description                                     | Donr<br>Type | nées<br>Format | Adresse    |
|---------|-------------------------------------------------|--------------|----------------|------------|
| WORK_R  | Adresse de base des 7<br>registres de travail   | R            | Entier         | 04089 (+6) |
| WORK_F  | Adresse de base des 6<br>indicateurs de travail | F            | Binaire        | 08186 (+5) |

Affectation des touches :

Les touches étant personnalisables pour répondre aux besoins de l'application, des symboles peuvent être utilisés pour leur affecter n'importe quel code ASCII.

Par défaut, les touches ont les fonctions et valeurs d'un clavier standard. Seules les touches du pavé numérique (0 à 9) ne doivent pas être modifiées pour éviter tout risque d'erreur lors de la conversion ASCII-décimal.

| Symbole                                                    | Description                                                                                                    | Don<br>Type                          | nées<br>Format                                                       | Valeur                                                  |
|------------------------------------------------------------|----------------------------------------------------------------------------------------------------|--------------------------------------|----------------------------------------------------------------------|---------------------------------------------------------|
| K_BS<br>K_CR<br>K_DP<br>K_SIGN<br>K_0<br>K_1<br>K_2<br>K_3 | Backspace key<br>Carriage return key<br>Decimalpoint key<br>Negative sign key<br>0 key<br>1 key<br>2 key<br>3 key | K<br>K<br>K<br>K<br>K<br>K<br>K<br>K | ASCII<br>ASCII<br>ASCII<br>ASCII<br>ASCII<br>ASCII<br>ASCII<br>ASCII | 0255<br>0255<br>0255<br>0255 *)<br>48<br>49<br>50<br>51 |
| 4                                                          | 4 key                                                                                                    | K                                    | ASCII                                                                | 52                                                      |
| K_5                                                        | 5 key                                                                                                    | K                                    | ASCII                                                                | 53                                                      |
| К_б                                                        | 6 key                                                                                                    | K                                    | ASCII                                                                | 54                                                      |
| K_7                                                        | 7 key                                                                                                    | K                                    | ASCII                                                                | 55                                                      |
| K_8                                                        | 8 key                                                                                                    | K                                    | ASCII                                                                | 56                                                      |
| К_9                                                        | 9 key                                                                                                    | K                                    | ASCII                                                                | 57                                                      |

| *) | Pour obtenir le signe '-' | sur le D100 : | entrer 68 décimal ou appuyer sur F4;  |
|----|---------------------------|---------------|---------------------------------------|
|    |                           | sur le D202 : | entrer 45 décimal ou appuyer sur '-'. |

#### Appel du bloc de fonction :

| CFB |   | INPUT   | ; | Input                    |
|-----|---|---------|---|--------------------------|
|     |   | INP_TXT | ; | Input text               |
|     | R | PARAM   | ; | Parameter                |
|     | R | DIGIT   | ; | Number of digits         |
|     | R | DECIMAL | ; | Number of decimal places |
|     | R | X_POS   | ; | X-position               |
|     | R | Y_POS   | ; | Y-position               |
|     | F | Sign    | ; | Sign input yes/no (1/0)  |

#### Détail des entrées-sorties

• Texte d'entrée INP\_TXT :

Ce texte est transmis au premier appel du bloc de fonction. La valeur de l'élément à éditer (registre ou compteur) n'est affichée que lors de la sortie du texte à l'aide du bloc de fonction ; elle doit obligatoirement figurer dans le texte. Hormis cette contrainte, le texte peut être de longueur variable et contenir tout type de caractères. La valeur actuelle de l'élément à éditer peut apparaître sous n'importe quel format. Il est toutefois conseillé d'utiliser le même format pour la saisie et pour l'affichage.

Exemple:

• Paramètre d'entrée PARAM :

Indique le registre ou le compteur à modifier.

• Nombre de chiffres DIGIT :

Indique le nombre de chiffres, signe '-' et point décimal compris, constituant le champ d'entrée. Ce nombre est contrôlé et limité en cours de saisie.

Important : le dernier chiffre de la ligne d'affichage ne doit pas être utilisé pour le champ d'entrée.

• Nombre de décimales DECIMAL :

Au format « point décimal fixe », ce registre définit le nombre de décimales.

Sans point décimal, il est à 0.

Ce nombre est contrôlé et limité en cours de saisie.

Exemple:

• Position du curseur en x/y X\_POS et Y\_POS :

Définit la position du premier caractère du champ d'entrée.

• Signe SIGN :

Donne le signe du premier caractère du champ d'entrée. SIGN = 0 —> Saisie du signe '-' inhibée SIGN = 1 —> Saisie du signe '-' validée

• Touche de signe K\_SIGN :

Définit le code ASCII correspondant à la touche '-'. Le signe '+' ne peut pas être saisi en début de texte.

• Port série CHAN\_N :

Indique le numéro du port série devant être configuré en mode C avant d'appeler le bloc de fonction. (Précisons que le PCD7.D100 est configurable en MC0, MC1 et MC2.)

• Indicateurs RBSY\_F et XBSY\_F

Les adresses des indicateurs de diagnostic RBSY\_F (récepteur occupé) et XBSY\_F (interface occupée) du port série doivent correspondre à celles des indicateurs de diagnostic définis par l'instruction SASI.

• Indicateur IN\_BUSY

IN\_BUSY (entrée occupée) doit au départ être à 0 pour permettre le bon fonctionnement du bloc de fonction

—> Remettre IN\_BUSY à 0 dans XOB16.

Il passe à 1 au premier appel du bloc de fonction, puis repasse à 0 sur réception d'un retour-chariot <CR>.

## Saisie et modification de paramètre :

Lorsque le bloc de fonction est appelé pour la première fois, le texte d'entrée est édité, l'indicateur IN\_BUSY passe à 1 et le curseur se positionne conformément aux paramètres X\_POS et Y\_POS du bloc de fonction.

On peut alors saisir un nombre au clavier (précédé éventuellement du signe '-').

Si la première frappe est un chiffre, le signe '-' ou le point décimal, le champ d'entrée du paramètre est effacé. La taille du champ d'entrée est limitée par le nombre maximal de chiffres (voir DIGIT), lui-même contrôlé par le bloc de fonction au cours de la saisie.

L'appui sur la touche de retour-chariot entraîne la mémorisation du nombre dans le registre ou le compteur PARAM, la remise à 0 de l'indicateur IN\_BUSY et la fin de la saisie.

Pendant la saisie d'une valeur (IN\_BUSY à 1), le bloc de fonction doit être appelé cycliquement par le programme utilisateur.

Format d'entrée d'une valeur numérique vers le terminal PCD7.D100 ou ..D202 :

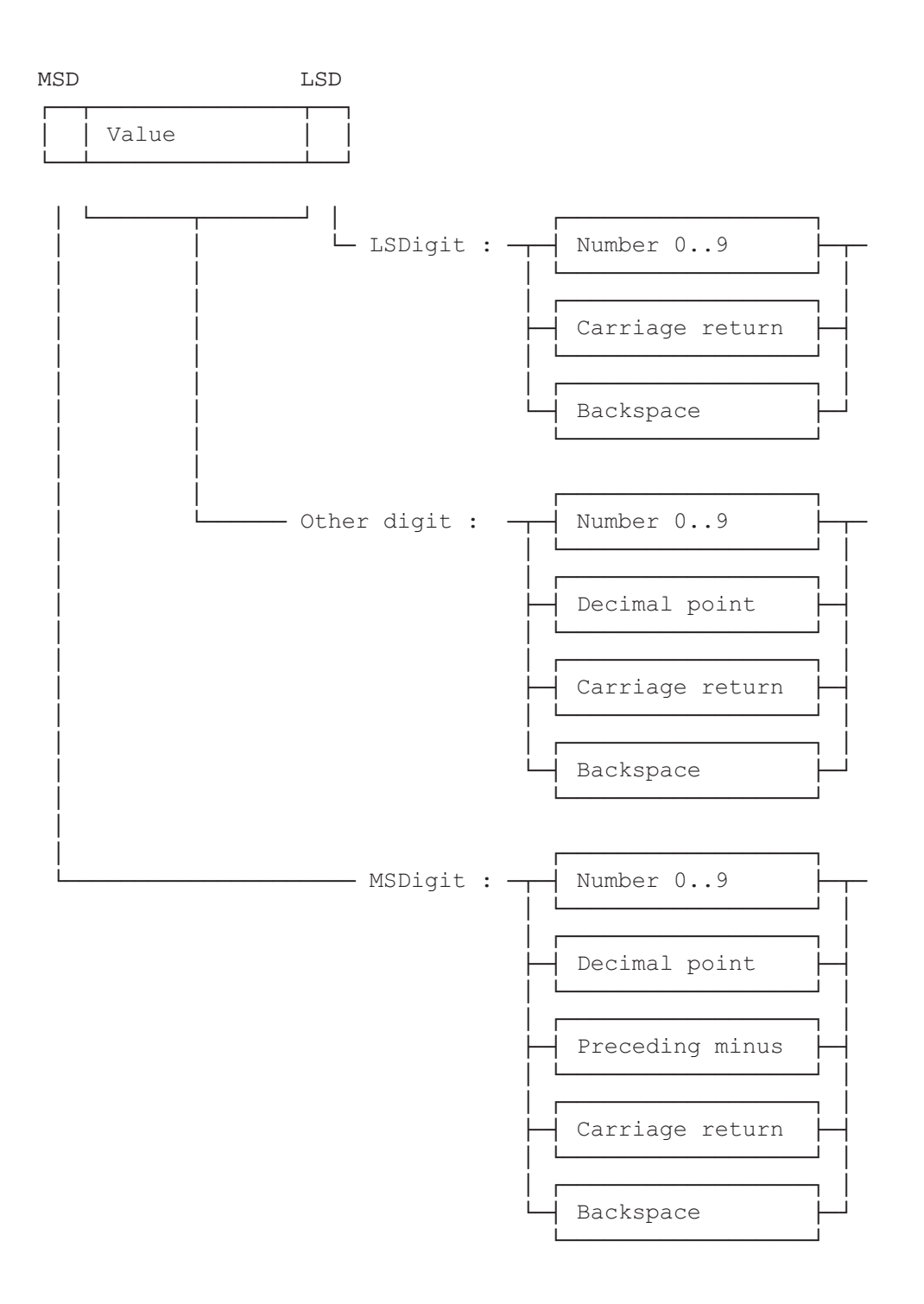

L'exemple ci-dessous illustre ces principes.

Les paramètres du bloc de fonction contiennent les valeurs suivantes :

Le signe '-' se définit comme suit :

| - $D100 = Touche de fonction F4$ | : | K_SIGN EQU K 68 | ; | Negative Sign key                       |
|----------------------------------|---|-----------------|---|-----------------------------------------|
| - D202 = Touche '-'              | : | K_SIGN EQU K 45 | ; | (touche signe '-')<br>Negative Sign key |
|                                  |   |                 |   | (touche signe '-')                      |

Le premier appel du bloc de fonction provoque l'affichage du texte suivant :

La saisie des données s'effectue ensuite conformément au tableau de la page suivante. Seul le champ d'entrée est modifié ; le reste de l'affichage ne change pas au cours de la saisie.

| Touche<br>enfoncée | <br>  Code<br>  ASCII<br> décimal | Affichage du<br>champ d'entrée<br>(max. 8<br>digits) | Registre/<br>Compteur<br>PARAM | Indicateur<br>  IN_BUSY<br>  (entrée occupée) |
|--------------------|-----------------------------------|------------------------------------------------------|--------------------------------|-----------------------------------------------|
| _                  | -                                 | -                                                    | _                              | 0                                             |
| 1. appel FB        | -                                 | 567.890                                              | 567890                         | 1                                             |
| 3                  | 51                                | 3_                                                   | 567890                         | 1                                             |
| 5                  | 53                                | 35_                                                  | 567890                         | 1                                             |
| 7                  | 55                                | 357_                                                 | 567890                         | 1                                             |
| <-                 | 8                                 | 35_                                                  | 567890                         | 1                                             |
| <-                 | 8                                 | 3_                                                   | 567890                         | 1                                             |
| <-                 | 8                                 |                                                      | 567890                         | 1                                             |
| <-                 | 8                                 | 567.890                                              | 567890                         | 1                                             |
| 1                  | 49                                | 1_                                                   | 567890                         | 1                                             |
| 2                  | 50                                | 12_                                                  | 567890                         | 1                                             |
| 3                  | 51                                | 123_                                                 | 567890                         | 1                                             |
| 4                  | 52                                | 1234                                                 | 567890                         | 1                                             |
| 5                  | 53                                | 1234                                                 | 567890                         | 1                                             |
|                    | 54                                | 1234.                                                | 567890                         | 1                                             |
| 7                  | 55                                | 1234.7                                               | 567890                         | 1                                             |
| 8                  | 56                                | 1234.78                                              | 567890                         | 1                                             |
| 9                  | 57                                | 1234.789                                             | 567890                         | 1                                             |
| 4                  | 52                                | 1234.784                                             | 567890                         | 1                                             |
| <-                 | 8                                 | 1234.78                                              | 567890                         | 1                                             |
| <-                 | 8                                 | 1234.7                                               | 567890                         | 1                                             |
| CR                 | 13                                | 1234.7                                               | 1234700                        | 0                                             |
| _                  | _                                 | _                                                    | _                              | 0                                             |
| 1. appel FB        | -                                 | 1234.700                                             | 1234700                        | 1                                             |
| F4 *)              | 68 *)                             | -                                                    | 1234700                        | 1                                             |
| 8                  | 56                                | -8                                                   | 1234700                        | 1                                             |
| 4                  | 52                                | -84                                                  | 1234700                        | 1                                             |
| 6                  | 54                                | -846                                                 | 1234700                        | 1                                             |
| CR                 | 13                                | -846                                                 | -846000                        | 0                                             |
|                    |                                   | · · · · · · · · · · · · · · · · · · ·                | ·                              |                                               |

\*) Rappel : Pour obtenir le signe '-'

sur le D100 : entrer 68 décimal ou appuyer sur F4 ; sur le D202 : entrer 45 décimal ou appuyer sur '-'.

# Utilisation du bloc de fonction dans les programmes utilisateurs

Le bloc de fonction figure dans le fichier D1 INP.SRC. Celui-ci contient également la définition de tous les symboles indispensables au bloc de fonction. Tous les symboles utilisés globalement par le programme utilisateur sont interprétés dans ce fichier comme des symboles externes (EXTN), qui doivent être définis dans un autre fichier utilisateur. Cela signifie que le fichier D1\_INP.SRC ne doit être assemblé qu'une seule fois, puis être relié aux autres fichiers utilisateur.

Symboles globaux : INPUT, CHAN\_N, IN\_BUSY, RBSY\_F, XBSY\_F

Si le bloc de fonction est inclus dans le programme utilisateur à l'aide de la directive assembleur \$INCLUDE, les définitions EXTN doivent être effacées ou remplacées par des définitions de symboles locaux.

# 9. Comparatif PCD7.D100 et ..D202

| Caractéristiques                                                                                   | D100                                                                          | D202                                                                                                    |
|----------------------------------------------------------------------------------------------------|-------------------------------------------------------------------------------|----------------------------------------------------------------------------------------------------|
| Couleur                                                                                            | Gris moucheté                                                                 | Noir                                                                                                    |
| Affichage                                                                                          | 4 lignes de 20 caractères,<br>rétroéclairage par DEL                          | 4 lignes de 20 caractères,<br>rétroéclairage par DEL                                                                                                    |
| Jeu de caractères                                                                                  | 0 à 127 : ASCII standard<br>128 à 255 : ASCII étendu<br>(caractères spéciaux) | 0 à 127 : ASCII standards<br>128 à 255 : ASCII étendu<br>(caractères spéciaux +8 caractères<br>programmables selon le jeu)                                                                                                    |
| Clavier                                                                                            | 20 touches à faible course recouvertes d'un film polyester                    | 25 touches à effet tactile recouvertes<br>d'un film polyester<br>(identiques au clavier D100)                                                                                                    |
| Personnalisation                                                                                   | Toutes les touches, par légendes<br>amovibles                                 | Touches de fonction uniquement, par légendes amovibles                                                                                                    |
| Boîtier                                                                                            | Métallique                                                                    | Plaque frontale : plastique<br>Capot arrière : métallique                                                                                                    |
| Ouverture du panneau                                                                               | 4 trous                                                                       | Ouverture plus grande sans trou                                                                                                    |
| Interfaçage                                                                                        | Série RS 232 et BC 20 mA TTY                                                  | Série RS 232                                                                                                    |
| Connectique                                                                                        | Sub-D 25 points (femelle)                                                     | Sub-D 9 points (femelle)                                                                                                    |
| Vitesse de transmission                                                                            | 150 à 19 200 bit/s                                                            | 110 à 19 200 bit/s                                                                                                    |
| Paramétrage                                                                                        | Par commutateurs DIP                                                          | Par saisie guidée par menu au cla-<br>vier et stockage en EEPROM ou<br>par commandes via interface série                                                                                                    |
| Protocole de contrôle :<br>- Aucun<br>- RTS/CTS<br>- XON/XOFF                                      | Par commutateurs DIP                                                          | -Par commandes                                                                                                    |
| Réglage du contraste                                                                               | Par potentiomètre                                                             | Par saisie au clavier ou par commande                                                                                                    |
| Configuration :<br>- Duplex/semi-duplex<br>- Saut de ligne automat.<br>- Mode page/ligne<br>- Echo | Par commutateurs DIP                                                          | } Par commandes                                                                                                    |
| Nouvelles fonctionnalités                                                                          |                                                                               | <ul> <li>- 5 jeux de caractères internationaux</li> <li>- 8 DEL</li> <li>- tests (matériel, clavier, affichage et DEL)</li> <li>- Démarrage à chaud/froid</li> <li>- Sauvegarde de 10 zones d'affichage</li> <li>- Commande de scrutation poll D202<br/>(réponse du D202 : SOH)</li> </ul> |

# Notes personnelles :

# 10. Câbles de l'interface série RS 232

Les câbles, de longueur standard 2,5 m, sont dotés d'un double blindage et de connecteurs métallisés.

Type PCD7.K412 :Câble de liaison série RS 232<br/>(sans contrôle RTS/CTS)

Raccordement ...D202  $\rightarrow$  port PGU (n° 0) de tous les modules processeur PCD.

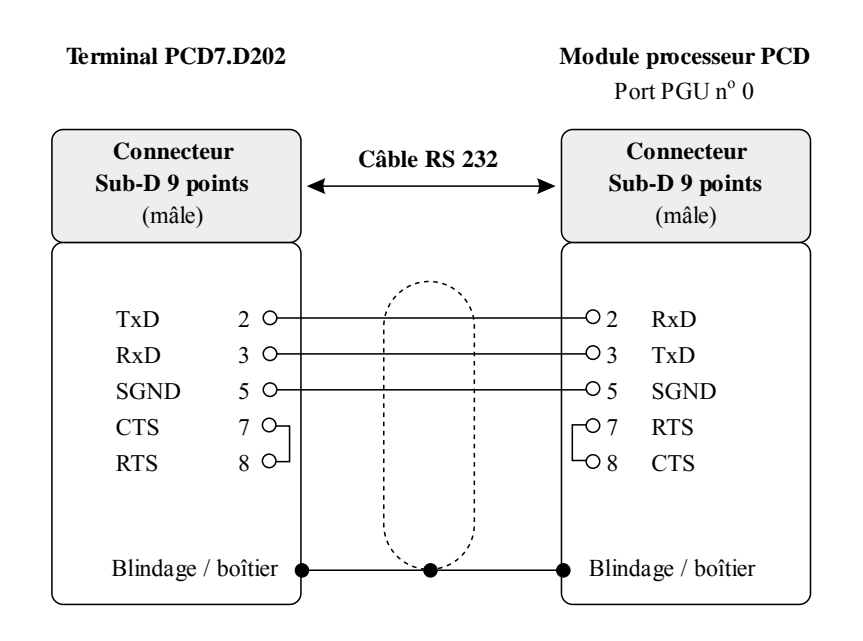

# **Type PCD7.K422 :** Câble de liaison série RS 232 (sans contrôle RTS/CTS)

Raccordement ...D202  $\rightarrow$  module processeur ou module de bus du PCD1, PCD2 ou PCD4. Extrémités de câble libres (avec embouts).

#### Terminal PCD7.D202

Module processeur ou module de bus PCD PCD1, PCD2 et PCD4 (bornes à vis)

| Connecteur<br>Sub-D 9 points<br>(mâle) |         | Câble RS 232 |   | Extrémités libres<br>(avec embouts) |       |               |            |              |       |
|----------------------------------------|---------|--------------|---|-------------------------------------|-------|---------------|------------|--------------|-------|
|                                        |         |              |   |                                     |       | PCD2/<br>F120 | PCD7<br>F5 | PCD4<br>C120 | C130  |
| TxD                                    | 2 0-    |              |   | blanc                               | —ORxD | 12            | 32         | 11           | 31    |
| RxD                                    | 3 0-    |              |   | vert                                | —OTxD | 11            | 31         | 10           | 30    |
| SGND                                   | 5 0-    |              |   |                                     |       | 1)            | 2)         | <b></b>      | 3)    |
| CTS                                    | ר 7     | *            |   |                                     |       | 'n°           | 'n         | n°           | 'n°   |
| RTS                                    | لـم 8   | *)           |   | marron                              |       | (Port         | (Port      | (Port        | (Port |
| Blindage /                             | boîtier | <b>_</b>     | N | noir                                | GND   | 10            | 30         | GND          | GND   |

\*) Pont dans le connecteur

| Touche                                                                                                    | Décimal                                                                          | Hexa                                                                             | ASCII                                                                            | Signification                                                                                                    |
|----------------------------------------------------------------------------------------------------|----------------------------------------------------------------------------------|----------------------------------------------------------------------------------|----------------------------------------------------------------------------------|----------------------------------------------------------------------------------------------------|
| F1<br>F2<br>F3<br>F4                                                                                       | 65<br>66<br>67<br>68                                                             | 41<br>42<br>43<br>44                                                             | 'A'<br>'B'<br>'C'<br>'D'                                                         |                                                                                                    |
| 0<br>1<br>2<br>3<br>4<br>5<br>6<br>7<br>8<br>9<br>+<br>-                                                   | 48<br>49<br>50<br>51<br>52<br>53<br>54<br>55<br>56<br>57<br>43<br>45<br>46<br>44 | 30<br>31<br>32<br>33<br>34<br>35<br>36<br>37<br>38<br>39<br>2B<br>2D<br>2E<br>2C | '0'<br>'1'<br>'2'<br>'3'<br>'4'<br>'5'<br>'6'<br>'7'<br>'8'<br>'9'<br>'+'<br>'-' | Shift+'+'<br>Shift+'.'                                                                                                 |
| ,<br>Quit<br>Shift<br>Esc<br>i                                                                             | 81<br>-<br>27<br>73                                                              | 51<br>-<br>1B<br>49                                                              | ,<br>'Q'<br>-<br>ESC<br>'I'                                                      | Sortie<br>Invalide si utilisée seule<br>Echappement<br>Appel de l'aide en ligne                                        |
| $ \begin{array}{c} \downarrow \\ \uparrow \\ \downarrow \\ \leftarrow \\ \rightarrow \end{array} $         | 13<br>11<br>5<br>8<br>6                                                          | 0D<br>0B<br>05<br>08<br>06                                                       | CR<br>VT<br>ENQ<br>BS<br>ACK                                                     | Retour-chariot (Entrée)<br>Flèche vers le haut<br>Flèche vers le bas<br>Flèche vers la gauche<br>Flèche vers la droite |
| Shift+0<br>Shift+1<br>Shift+2<br>Shift+3<br>Shift+4<br>Shift+5<br>Shift+6<br>Shift+7<br>Shift+8<br>Shift+9 | 97<br>98<br>99<br>100<br>101<br>102<br>103<br>104<br>105<br>106                  | 61<br>62<br>63<br>64<br>65<br>66<br>67<br>68<br>69<br>6A                         | 'a'<br>'b'<br>'c'<br>'d'<br>'e'<br>'f'<br>'g'<br>'h'<br>'i'<br>'j'               | Modification de l'état des touches du<br>pavé numérique                                                                |
| Shift+i                                                                                                    | -                                                                                | -                                                                                | -                                                                                | Validation du mode Paramétrage/Test                                                                                    |

Les quatre codes en grisé ont évolué depuis la version  $\beta$ 1.0 : pour connaître leur signification sous V001, voir § 5.2.

# Affichage

# Pos.: <16> <X> <Y>

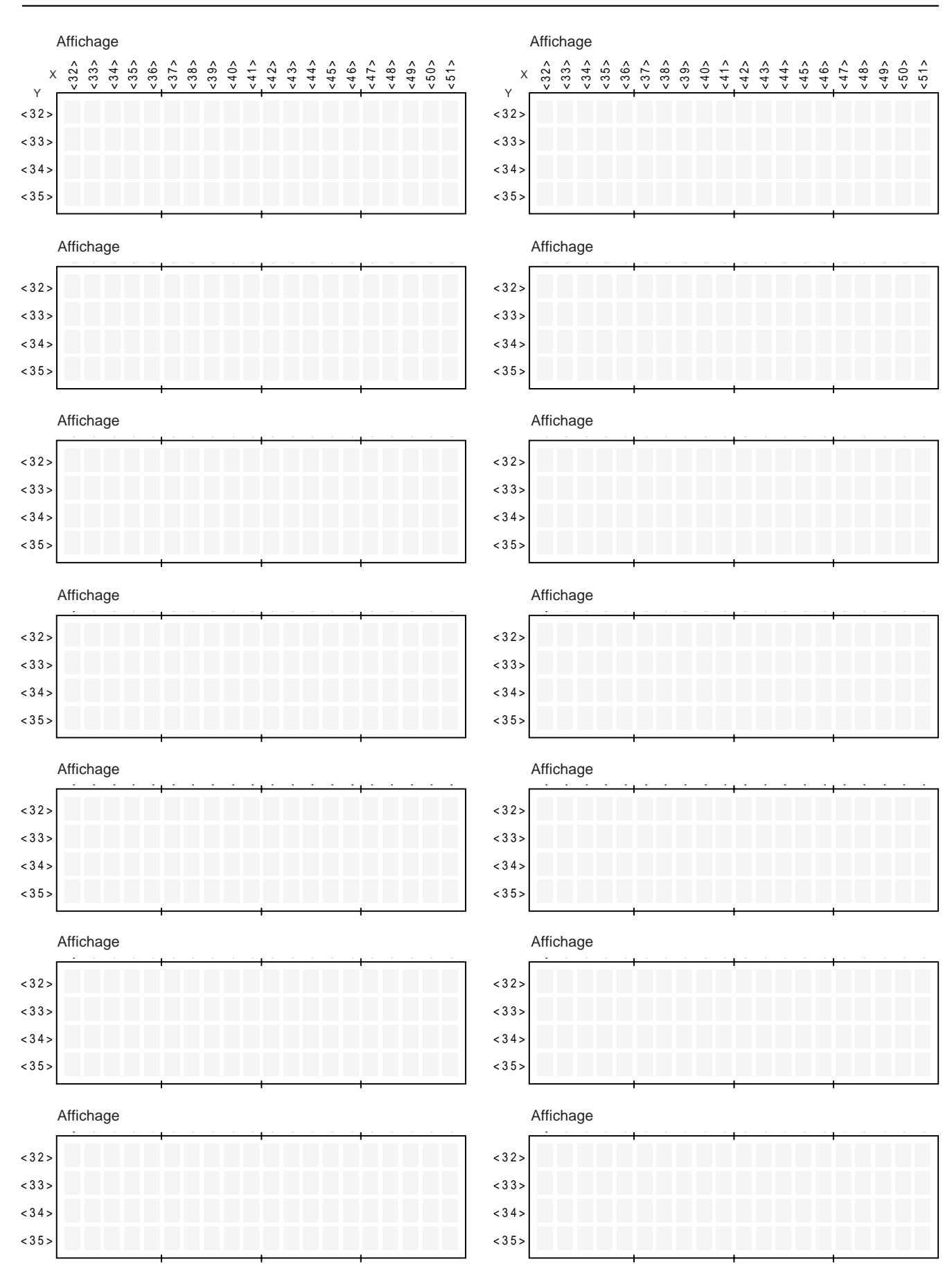

| Vos coordonnées : |
|-------------------|
| Société :         |
| Service :         |
| Nom :             |
| Adresse :         |
| Téléphone :       |
| Date :            |

Г

A renvoyer à :

Saia-Burgess Controls SA Rue de la Gare 18 CH-3280 Morat (Suisse) http://www.saia-burgess.com

Terminal industriel PCD7.D202

Vos commentaires seront les bienvenus pour améliorer la qualité et le contenu de cette documentation SAIA<sup>®</sup> PCD. Nous vous remercions par avance de votre collaboration.

Vos commentaires :